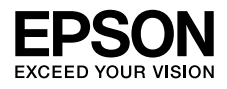

インクジェットプリンター **EW-052A** 

# 早わかりガイド

本書は製品の近くに置いてご活用ください。

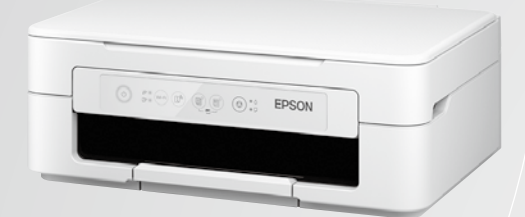

使用上のご注意 1 プリンターの基本情報 5

| 付属品を確認する        | 8  |        |
|-----------------|----|--------|
| 設置する            | 8  | セッ     |
| インクカートリッジをセットする | 9  | ۲<br>۲ |
| 印刷の調整をする        | 10 |        |
| デバイスと接続する       | 11 |        |
| 用紙をセットする        | 13 |        |
| 印刷              | 16 |        |
| コピー             | 16 | 使      |
| スキャン            | 17 | いち     |
| インクカートリッジの交換    | 18 |        |
| プリンターのお手入れ      | 20 |        |
| ランプが点灯または点滅した   | 22 |        |
| 用紙が詰まった         | 22 |        |
| 給紙できない          | 22 | 困      |
| 印刷できない          | 23 | った     |
| うまく接続できない       | 23 | 2      |
| きれいに印刷できない      | 24 | きは     |
| プリンターを快適に使うために  | 26 |        |
| サービスとサポート       | 29 |        |
|                 |    |        |

# マニュアルのご紹介

知りたい内容や見る方法に応じてマニュアルをお選びください。

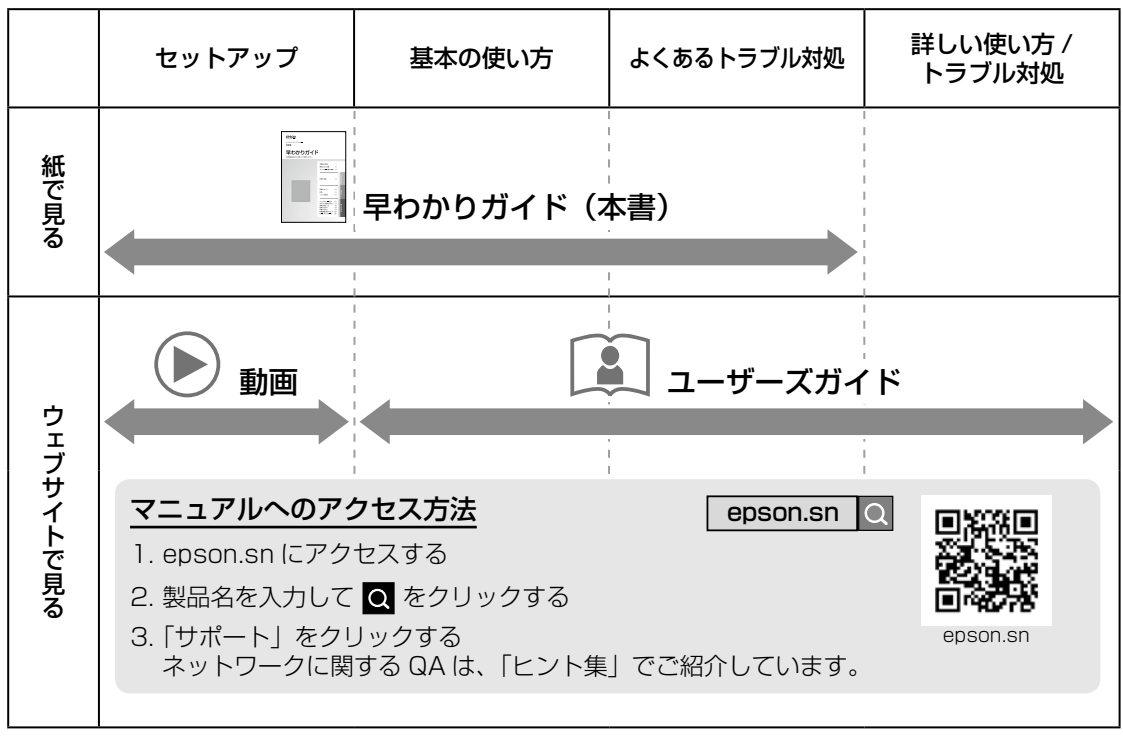

# インターネット接続されていないときは

付属のソフトウェアディスクからソフトウェアをインストールすると、デスクトップにマニュア ルを開くためのアイコンが表示されます。このアイコンをクリックすると、『ユーザーズガイド』 (PDF)を開くことができます。キーワード検索やしおりからの直接ジャンプで、知りたい情報 にすばやく辿り着けます。

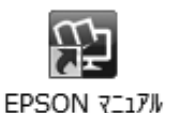

キーワードで検索する -

[編集] - [高度な検索] から検索ボックスに探した いキーワードを入力し [検索] をクリックします。 表示された該当箇所の文字列をクリックすると、そ のページにジャンプします。

# しおりから読みたいページに直接ジャンプする

タイトルをクリックするとそのページにジャンプします。[+]をクリックすると、その下層のタイトルが表示されます。

### ジャンプ前のページに戻りたいときの操作方法

Windows: [Alt] キーを押したまま [←] キーを 押す Mac: [command] キーを押したまま [←] キー を押す

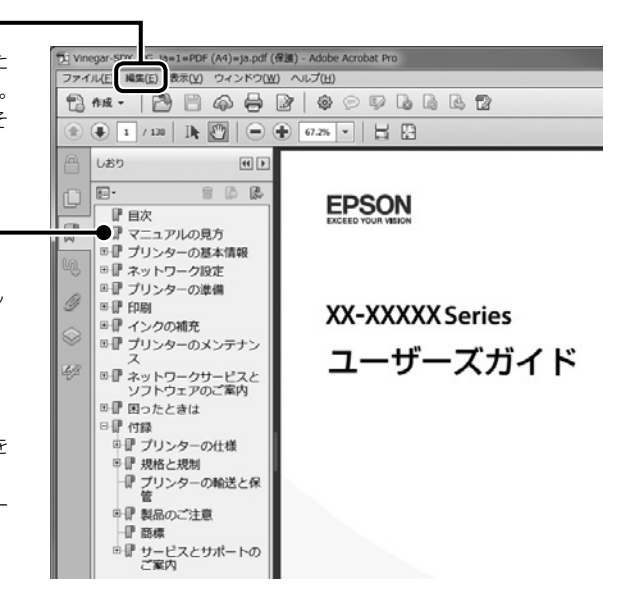

# 使用上のご注意

本製品を安全にお使いいただくために、お使いになる 前には必ず本製品のマニュアルをお読みください。本 製品のマニュアルの内容に反した取り扱いは故障や事 故の原因になります。本製品のマニュアルは、製品の 不明点をいつでも解決できるように手元に置いてお使 いください。

# 記号の意味

本製品のマニュアルでは、お客様や他の人々への危害 や財産への損害を未然に防止するために、危険を伴う 操作やお取り扱いを次の記号で警告表示しています。 内容をご理解の上で本文をお読みください。

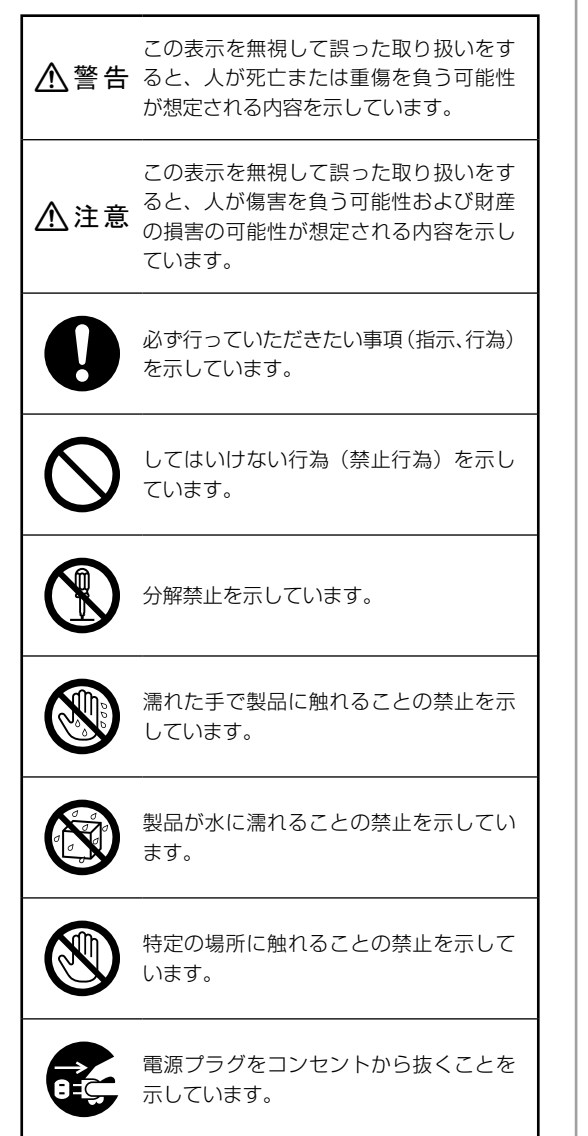

その他の記号の意味は以下です。

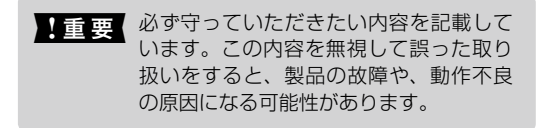

- Ø

補足情報や参考情報

### 設置

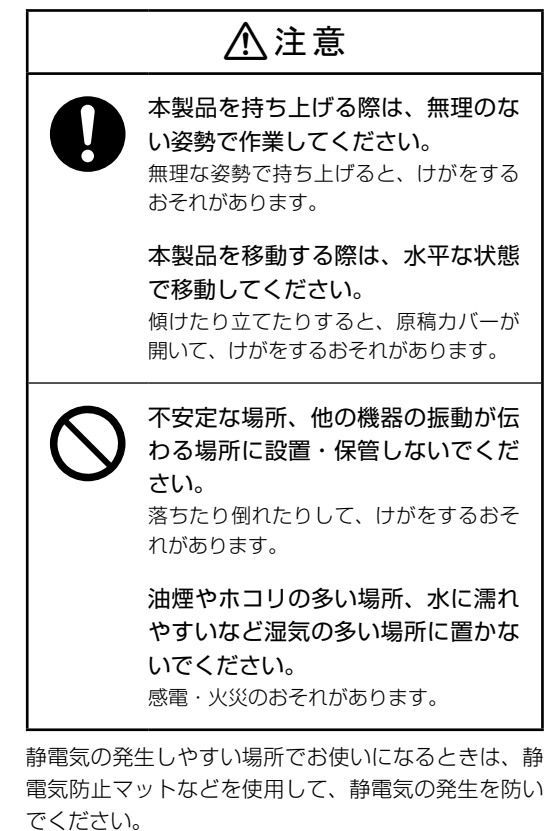

# 電源

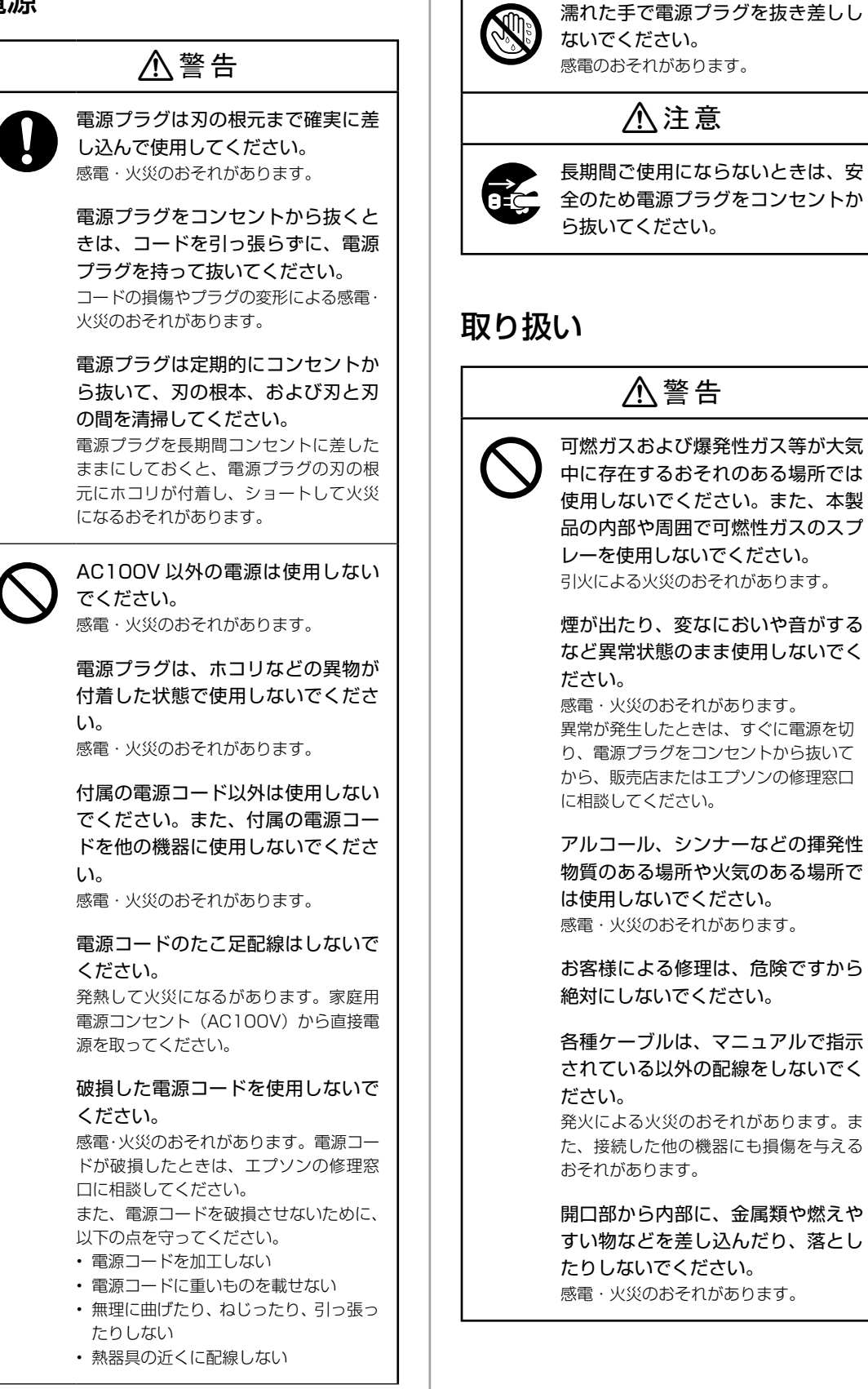

|   | 異物や水などの液体が内部に入ったときは、そのまま使用しないでください。 感電・火災のおそれがあります。 すぐに電源を切り、電源プラグをコンセントから抜いてから、販売店またはエプソンの修理窓口に相談してください。 |
|---|----------------------------------------------------------------------------------------------------|
|   | マニュアルで指示されている箇所以<br>外の分解は行わないでください。                                                                       |
|   | 製品内部の、マニュアルで指示され<br>ている箇所以外には触れないでくだ<br>さい。<br>感電や火傷のおそれがあります。                                            |
|   | 雷が鳴り出したら、電源コンセン<br>トや電話回線に接続されている機<br>器(製品本体、電源コード、電話線)<br>に触れないでください。<br>感電のおそれがあります。                    |
|   | ▲注音                                                                                                    |
|   | /11/注思                                                                                                    |
| 0 |                                                                                                    |
| 0 |                                                                                                    |
| 0 |                                                                                                    |

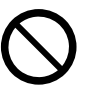

本製品の上に乗ったり、重いものを 置いたりしないでください。

特に、子どものいる家庭ではご注意くだ さい。倒れたり壊れたりして、けがをす るおそれがあります。

### 電源投入時および印刷中は、排紙 ローラー部に指を近づけないでくだ さい。 指が排紙ローラーに巻き込まれ、けがを

指か排紙ローラーに巻き込まれ、けかを するおそれがあります。用紙は、完全に 排紙されてから手に取ってください。

本製品を保管・輸送するときは、傾 けたり、立てたり、逆さまにしない でください。 インクが漏れるおそれがあります。

# 消耗品

### ▲注意 インクが皮膚に付着したときや目や ロに入ったときは、以下の処置をし てください。 ・皮膚に付着したときは、すぐに水や石 けんで洗い流してください。 ・目に入ったときは、すぐに水で洗い流 してください。そのまま放置すると目 の充血や軽い炎症を起こすおそれがあ ります。異常があるときは、速やかに 医師に相談してください。 ロに入ったときは、速やかに医師に相 談してください。 インクカートリッジは、子どもの手 の届かない場所に保管してくださ い。 インクカートリッジは強く振らない でください。 強く振ったり振り回したりすると、カー トリッジからインクが漏れるおそれがあ ります。 印刷用紙の端を手でこすらないでく ださい。 用紙の側面は薄く鋭利なため、けがをす るおそれがあります。 インクカートリッジを分解しないで ください。 分解するとインクやクリーニング液が目 に入ったり皮膚に付着するおそれがあり ます。

### マニュアルのご注意

- 本書の内容の一部または全部を無断転載することを 禁止します。
- •本書の内容は将来予告なしに変更することがあります。
- 本書の内容にご不明な点や誤り、記載漏れなど、お 気付きの点がありましたら弊社までご連絡ください。
- 運用した結果の影響については前項に関わらず責任 を負いかねますのでご了承ください。
- 本製品が、本書の記載に従わずに取り扱われたり、 不適当に使用されたり、弊社および弊社指定以外の、 第三者によって修理や変更されたことなどに起因し て生じた障害等の責任は負いかねますのでご了承く ださい。

# プリンターの基本情報

### 各部の名称

■ 前面

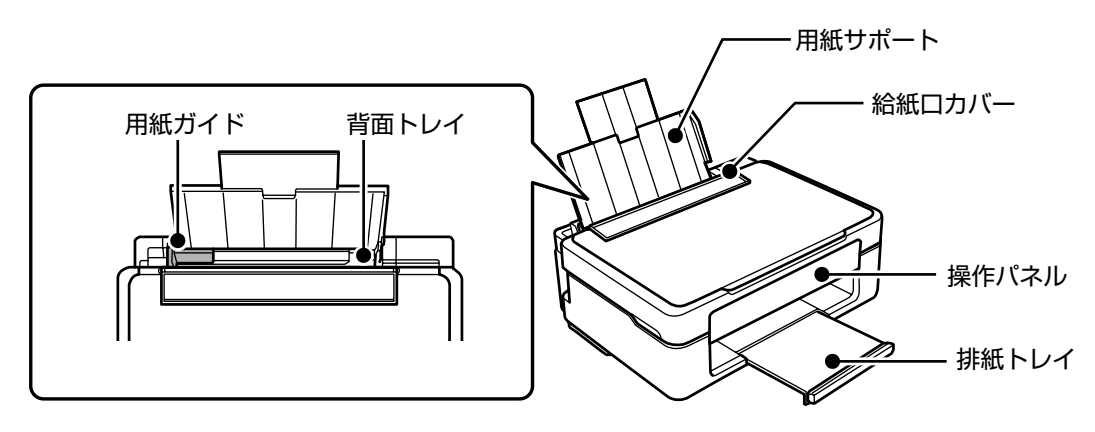

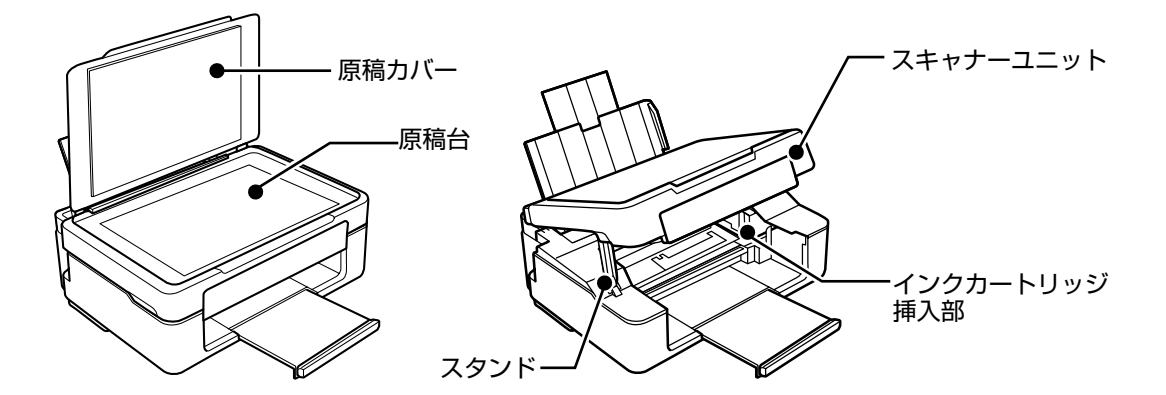

■ 背面

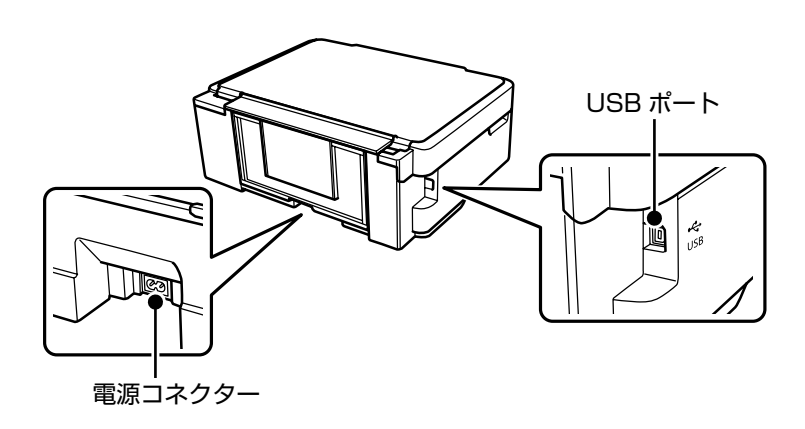

### 操作パネルの使い方

■ 操作ボタン

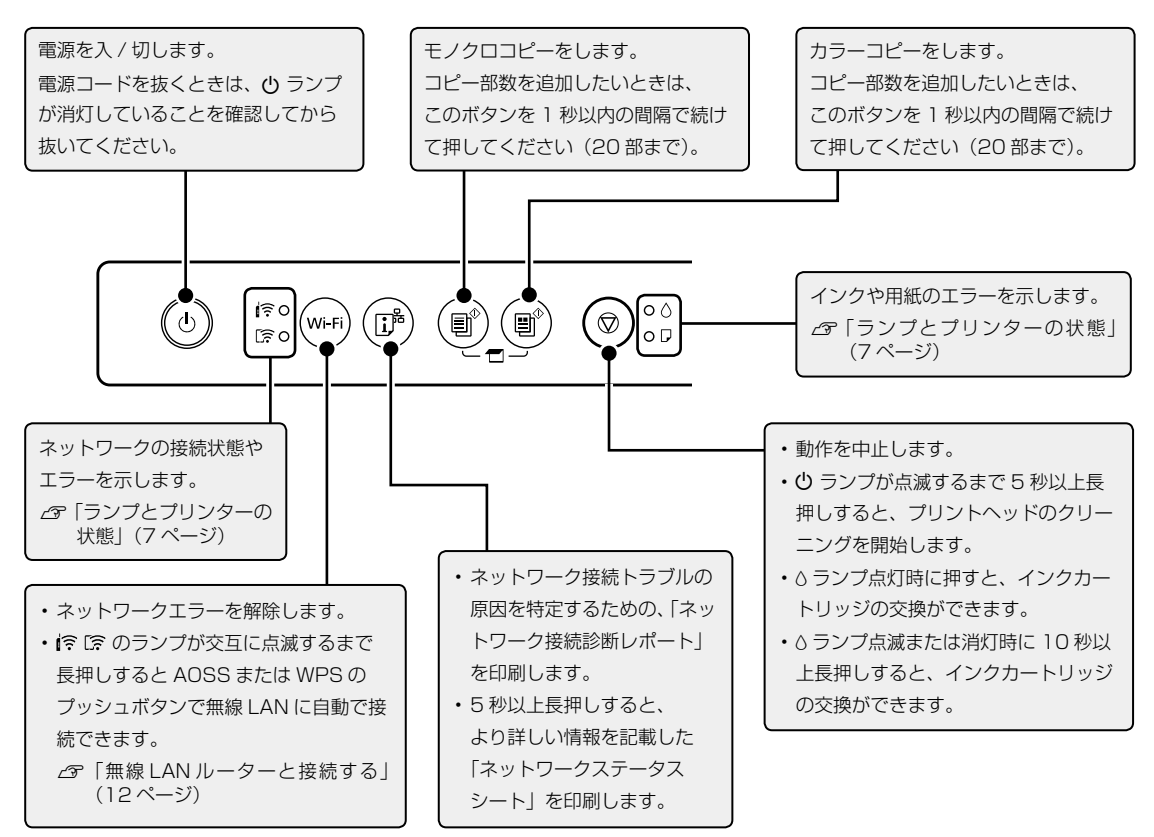

### ■ ボタンの組み合わせ機能

ボタンの組み合わせで実行できる機能があります。詳しくは『ユーザーズガイド』をご覧ください。

| ∎⁰+∎⁰            | コンピューターにスキャン                                                                                        |
|------------------|----------------------------------------------------------------------------------------------------|
| ♥+▤⁰∕▦⁰          | お試し印刷モードでコピー                                                                                        |
| Wi-Fi 🕇 🛇        | PIN コードで設定(WPS)<br>Wi-Fi ボタンと ② ボタンを同時に押したままにすると、WPS の PIN コード自動設定を開始します。                           |
| Wi-Fi 🕂 👔        | Wi-Fi Direct(シンプル AP)で設定<br>Wi-Fi ボタンと ip ボタンを同時に押したままにすると、Wi-Fi Direct (シンプル AP) 設定を開始します。         |
| <u>i</u> நூ + வு | ネットワークを初期設定に戻す<br>「・・・・・・・・・・・・・・・・・・・・・・・・・・・・・・・・・・・・                                             |
| © + ტ            | ノズルチェックパターン印刷                                                                                       |
| wi-ғi <b>+</b> Џ | ネットワークサービスの初期化<br>Wi-Fi ボタンを押したまま電源を入れると、を Epson Connect(エプソン コネクト)や Google クラ<br>ウドプリントの設定を初期化します。 |

### ■ ランプとプリンターの状態

コントロールパネルのランプでプリンターの状態を表示します。

●:点灯 ● :点滅

| 正常状態                                                                                                    |                                                                                                    |
|----------------------------------------------------------------------------------------------------|----------------------------------------------------------------------------------------------------|
|                                                                                                    | 無線 LAN に接続されています。                                                                                                    |
| •                                                                                                    | Wi-Fi Direct(シンプル AP モード)で無線 LAN に接続されています。                                                                                                    |
| エラー状態                                                                                                    |                                                                                                    |
| <b>  ?</b> • <b>0</b> •<br>[ <b>?</b> • <b>0</b> • •                                                                                                    | 無線 LAN 接続のエラーが発生しました。<br>Wi-Fi ボタンを押してエラーを解除してから再実行してください。                                                                                                    |
| • ٥                                                                                                    | <ul> <li>・いずれかのインク残量が限界値以下になっているか、インクカートリッジがセットされていません。</li> <li>・本製品では使用できないインクカートリッジがセットされているか、正しく認識されていません。</li> <li>インクカートリッジをセットし直すか、交換してください。</li> </ul>                                                      |
| - <b>•</b>                                                                                                    | いずれかのインクが残り少なくなりました。<br>新しいインクカートリッジを準備してください。インク残量はコンピューターの画面で確認で<br>きます。۵ ランプが点灯するまでは印刷できます。                                                                                                    |
| • 7                                                                                                    | 用紙がセットされていないか、重なって給紙されています。<br>用紙をセットし、圓 <sup>®</sup> ボタンまたは 圓 <sup>®</sup> ボタンを押してください。                                                                                                    |
| - <b>`</b> , <b>`</b> , <b>`</b> - <b>`</b> , <b>`</b> -, <b>`</b> - <b>`</b> , <b>`</b> - <b>`</b> , <b>`</b> - <b>`</b> , <b>`</b> -, <b>`</b> - <b>`</b> , <b>`</b> - <b>`</b> , <b>`</b> -, <b>`</b> - <b>`</b> , <b>`</b> - <b>`</b> , <b>`</b> -, <b>`</b> - <b>`</b> , <b>`</b> -, <b>`</b> - <b>`</b> , <b>`</b> -, <b>`</b> - <b>`</b> , <b>`</b> -, <b>`</b> - <b>`</b> , <b>`</b> -, <b>`</b> - <b>`</b> , <b>`</b> -, <b>`</b> - <b>`</b> , <b>`</b> -, <b>`</b> - <b>`</b> , <b>`</b> -, <b>`</b> - <b>`</b> , <b>`</b> -, <b>`</b> - <b>`</b> , <b>`</b> -, <b>`</b> - <b>`</b> , <b>`</b> -, <b>`</b> - <b>`</b> , <b>`</b> -, <b>`</b> - <b>`</b> , <b>`</b> -, <b>`</b> -, <b>`</b> - | 用紙が詰まりました。<br>用紙を取り除いてから、目 <sup>®</sup> ボタンまたは 目 <sup>®</sup> ボタンを押してください。<br><i>L3</i> 「用紙が詰まった」(22 ページ)<br>用紙を取り除いても点滅が消えないときは、『ユーザーズガイド』-「困ったときは」をご覧く<br>ださい。                                                    |
|                                                                                                    | 正常に電源が切られていません。動作中に電源が切られたため、ノズルが乾燥して目詰まりしている可能性があります。<br>国 <sup>®</sup> ボタンまたは 国 <sup>®</sup> ボタンを押してエラーを解除してから、ノズルチェックを行うことをお<br>勧めします。保留中の印刷ジョブがあるときは中止してください。<br>電源は必ず ひ ボタンを押して切ってください。                        |
| -, <b>Φ</b> , - <b>(</b> )<br>-, <b>Φ</b> , - <b>(</b> )                                                                                                    | 同時点滅しているとき:<br>廃インク吸収パッドの吸収量が限界に近づいています。または、限界に達しました。<br>交互点滅しているとき:<br>フチなし印刷用廃インク吸収パッドの吸収量が限界に近づいています。または、限界に達しま<br>した。フチなし印刷はできませんが、フチあり印刷はできます。<br>廃インク吸収パッドまたはフチなし印刷用廃インク吸収パッドの交換が必要です。エプソンの<br>修理窓口に依頼してください。 |
|                                                                                                    | ファームウェアのアップデートに失敗したため、リカバリーモードで起動しました。<br>コンピューターとプリンターを USB 接続して、もう一度ファームウェアをアップデートして<br>ください。(リカバリーモード中のアップデートは、ネットワーク接続ではできません)。<br>詳しくはエブソンのウェブサイトをご覧ください。                                                      |
| ۵ • • • ?<br>[?• • • • 7                                                                                                    | スキャナーユニットを開け、プリンター内部に用紙や保護材が入っていたら取り除いて、電源<br>を入れ直してください。<br>電源を入れ直しても同じメッセージが表示されるときは、エプソンの修理窓口にご連絡ください。                                                                                                    |

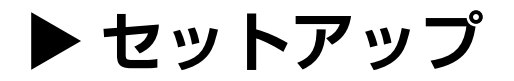

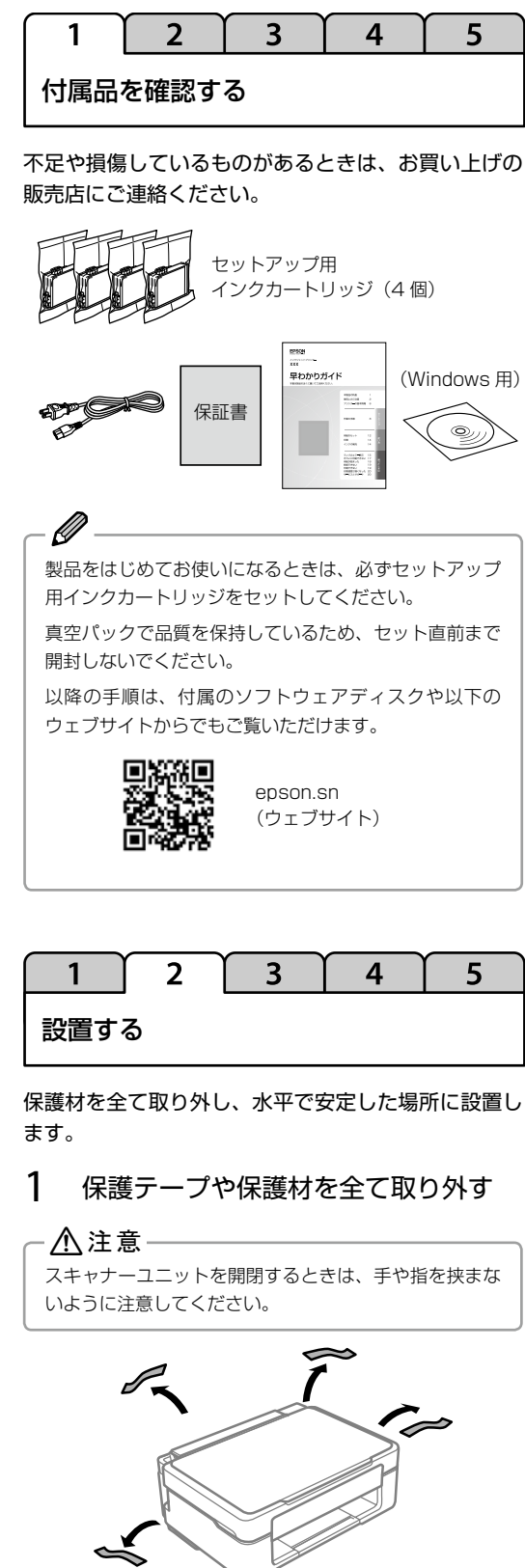

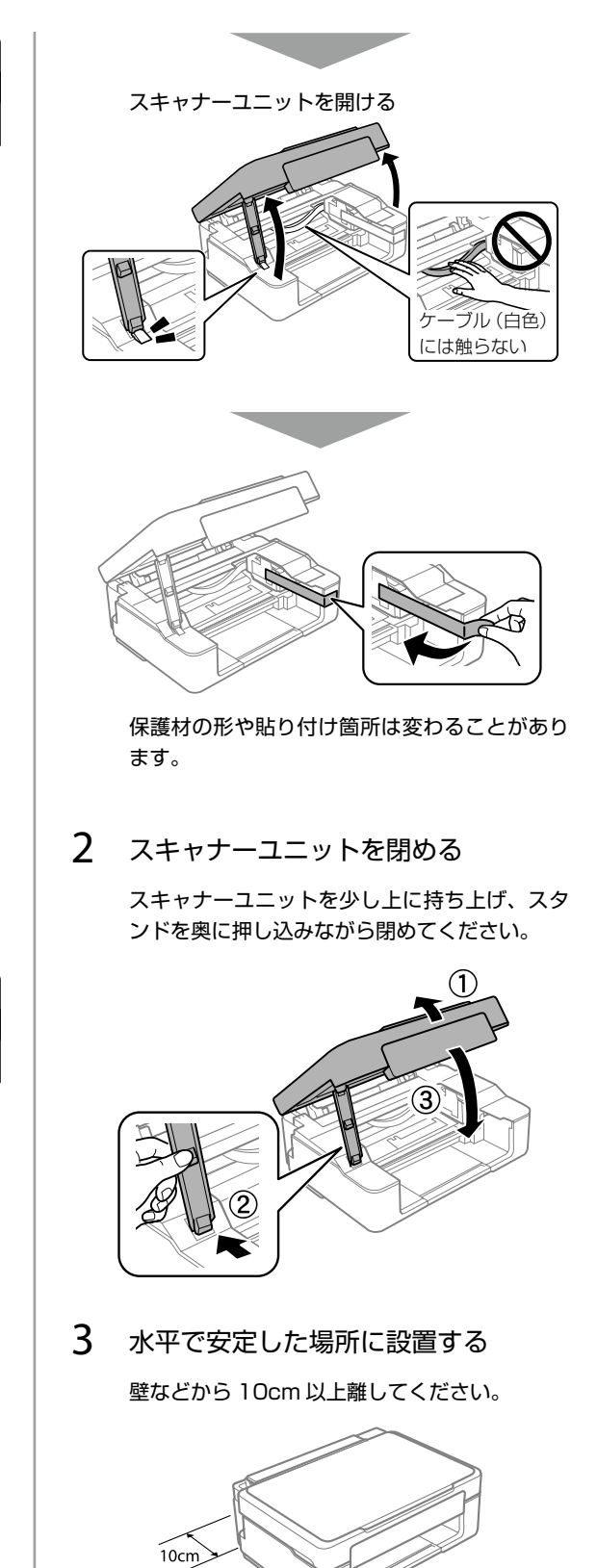

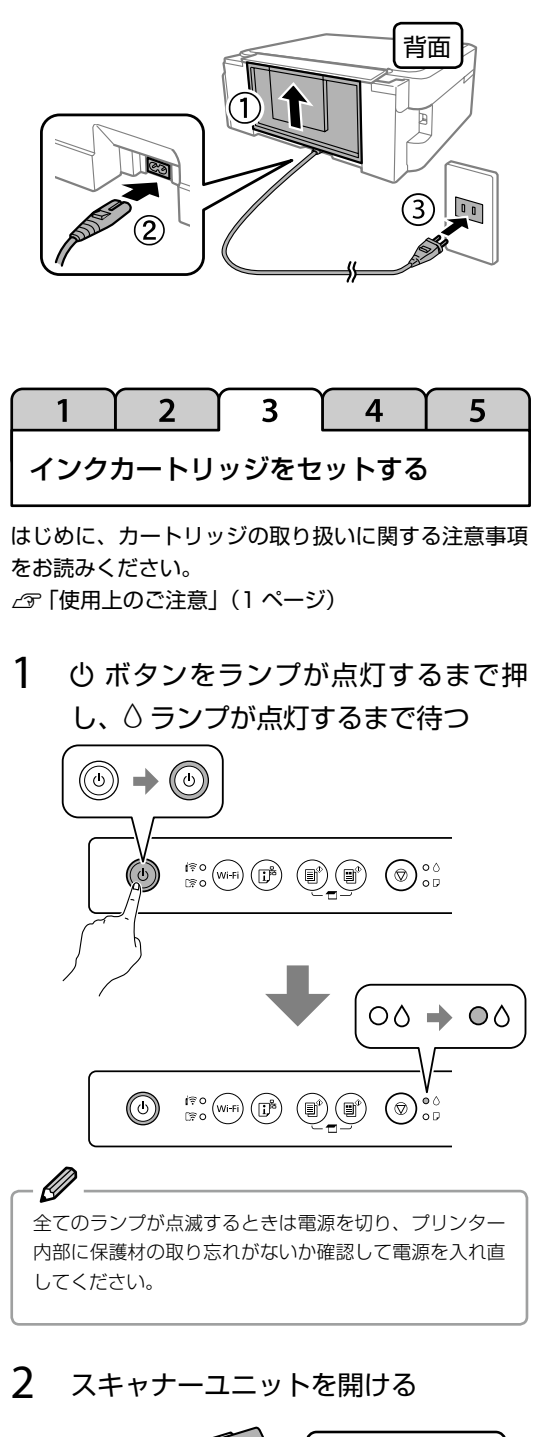

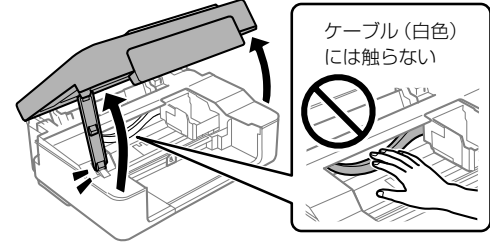

3 付属のインクカートリッジのうち、 BK だけを4~5回振る

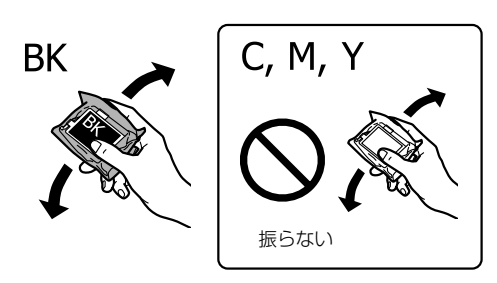

4 カートリッジを袋から出す

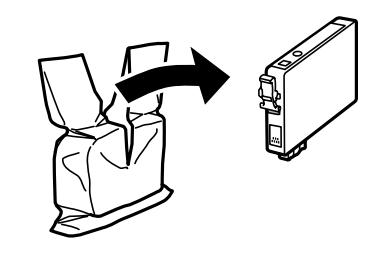

5 テープ (黄色) を剥がす

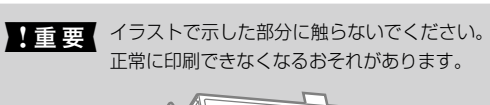

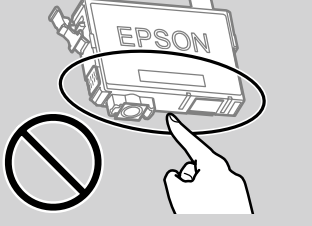

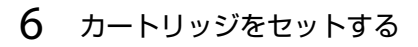

4 色全てセットしてください。 全てセットすると、カートリッジのラベルに |純正| と表示されます。

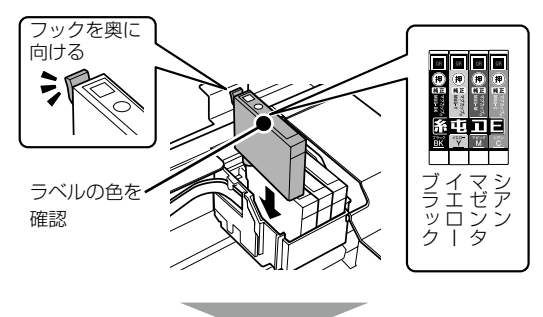

(押)の部分を、「カチッ」と音がするまでしっかりと押し込んでください。

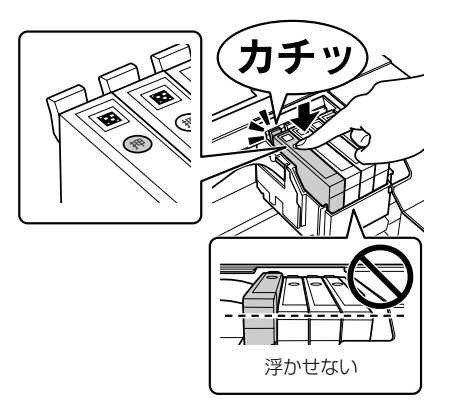

7 スキャナーユニットを閉める

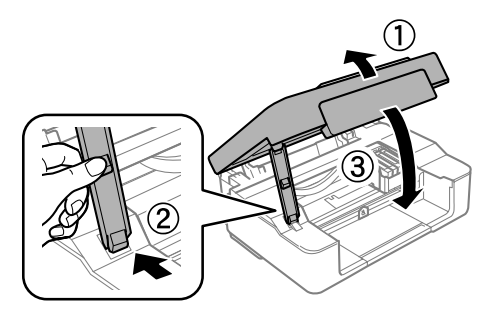

8 ◎ ボタンを押す

初期充填が始まります。

充填中は 0 ランプと △ ランプが点滅します。 終了すると △ ランプは消灯し、 0 ランプは点灯 に変わります。

\* 重要 初期充填が完了するまでは、電源を切ったり、 スキャナーユニットを開けたりしないでくだ さい。

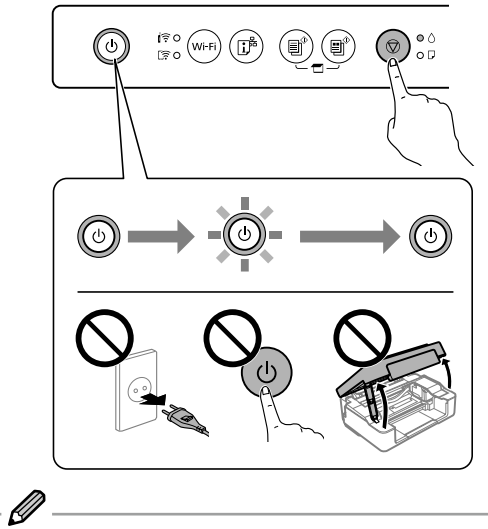

○ ランプが消えず充填が始まらないときは、 
√ ボタンを 押してインクカートリッジをセットし直してください。

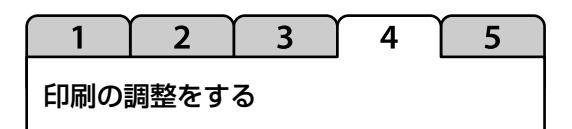

きれいに印刷するための調整を行います。A4 普通紙 を用意してください。 この調整はいつでもできます。 印刷品質が低下したときは、調整をお勧めします。

1 用紙をセットする

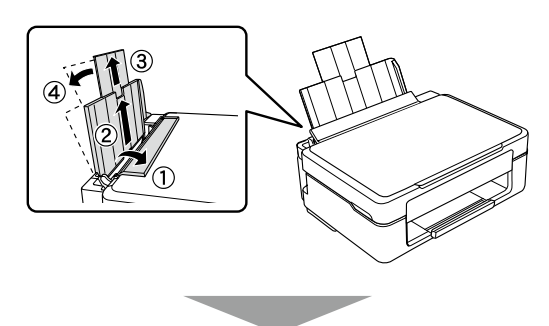

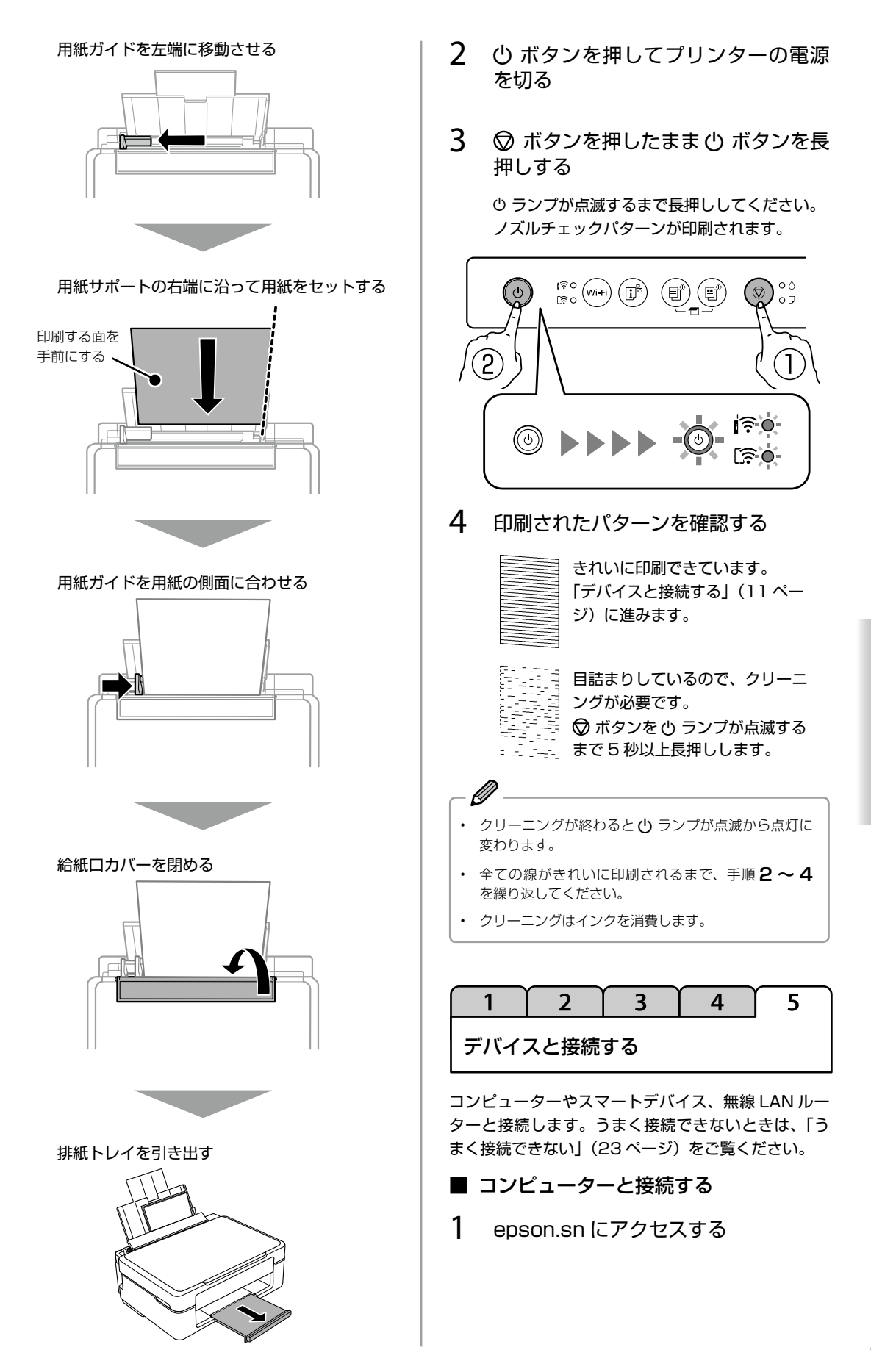

2 プリンター名を入力して Q をクリッ クする

| XX-XXXX | Q |
|---------|---|
| XX-XXXX |   |

- 3 [今すぐセットアップ] をクリックする
- 4 画面の指示に従ってソフトウェアをイ ンストールし、接続を行う

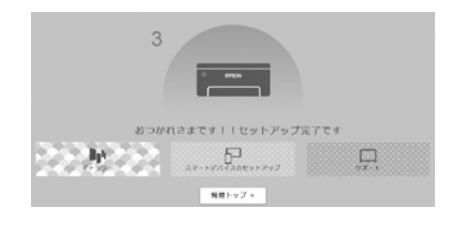

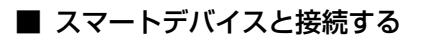

- 以下にアクセスする 回れ epson.sn
- 2 プリンター名を入力して Q を選択する

| XX-XXXX | Q |
|---------|---|
| XX-XXXX |   |

- 3 [今すぐセットアップ]を選択する
- 4 画面の指示に従ってアプリをインス トールし、接続を行う

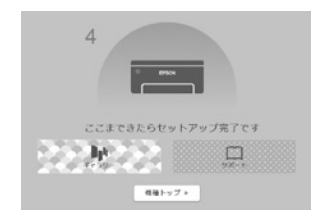

■ 無線 LAN ルーターと接続する

AOSS または WPS のボタンがあるルーターと自動 で接続できます。 ボタンが使用できるかわからないときは、ルーターの マニュアルをご覧ください。

 無線 LAN ルーターの【AOSS】ボタン または【WPS】ボタンを、セキュリティー ランプが点滅するまで長押しする

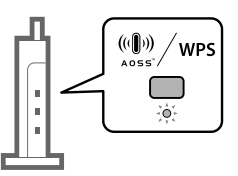

 プリンターのWi-Fiボタンを、 (奈 ラン プと [奈 ランプが交互に点滅するまで 長押しする

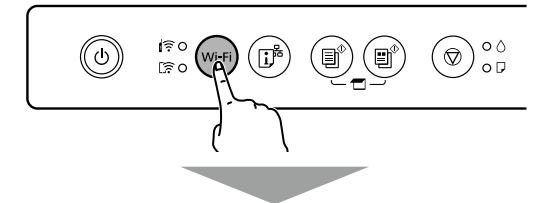

〒 ランプが点灯に変われば、接続完了です。

- 3 A4 サイズの普通紙を 2 枚以上セットする ∠☞「印刷の調整をする」(10ページ)
- 4 『 ボタンを5秒長押しする

ネットワークステータスシートが印刷されます。 印刷が開始されるまで時間がかかることがあります。

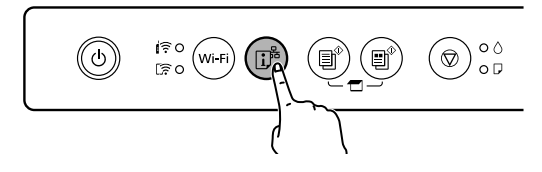

5 ネットワークステータスシートで、接 続先を確認する

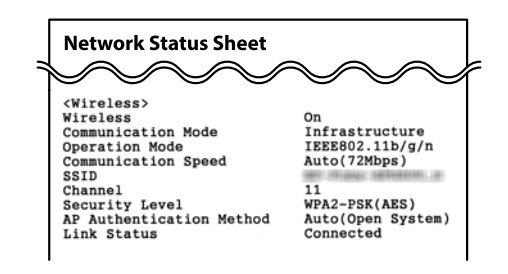

1

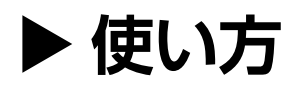

# 用紙をセットする

普通紙のセット方法は「印刷の調整をする」(10ページ)の手順をご覧ください。

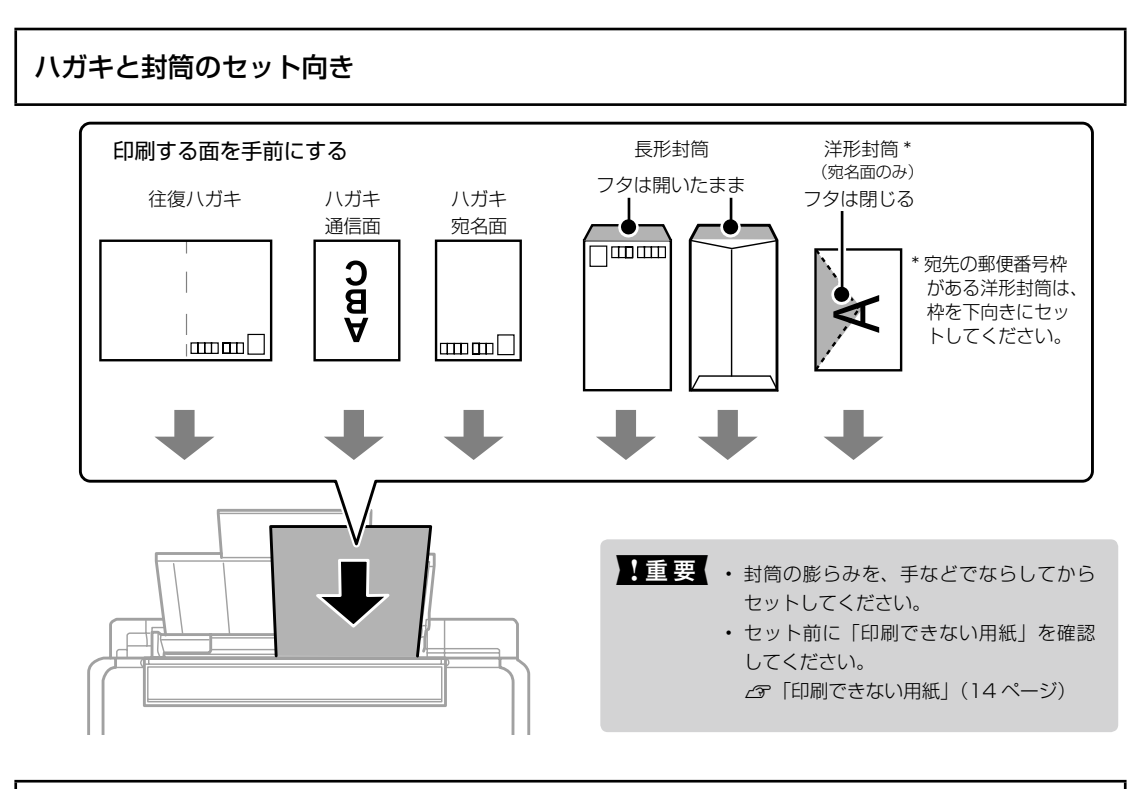

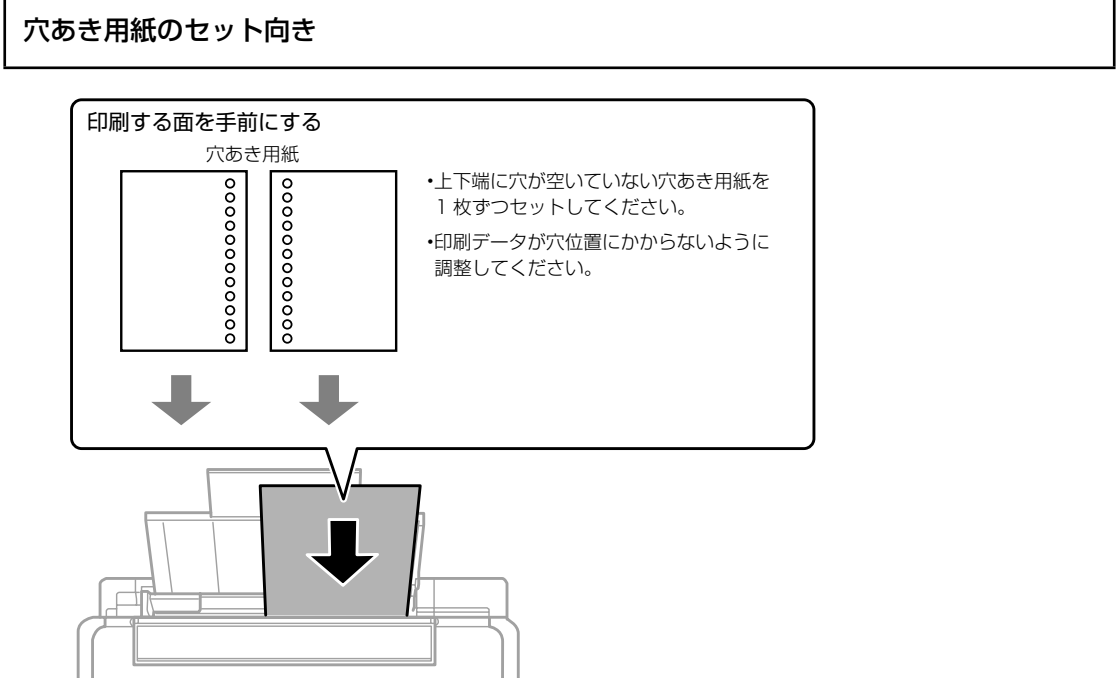

次のような用紙はセットしないでください。紙詰まりや印刷汚れの原因になります。

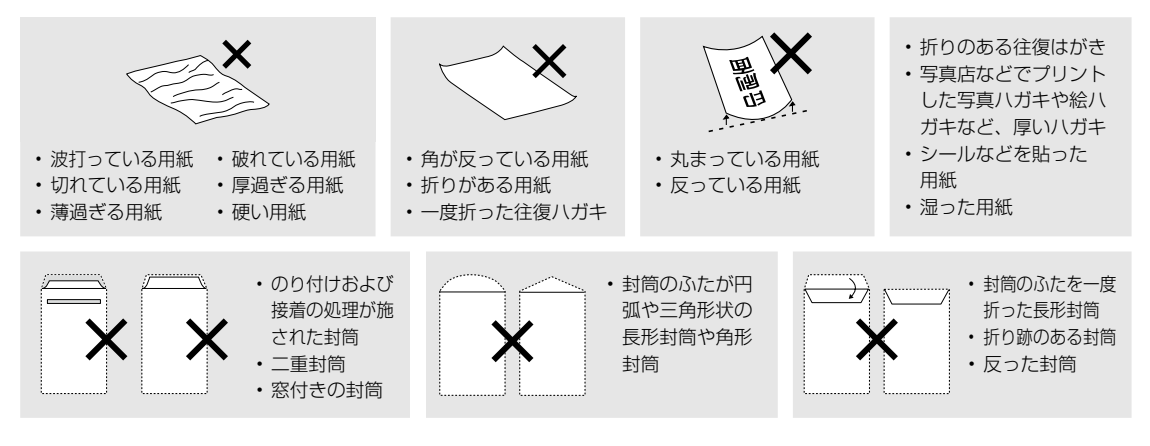

### 印刷できる用紙

### ■ エプソン製専用紙(純正品)

以下は2019年4月現在の情報です。

よりきれいに印刷するためにエプソン製専用紙(純正品)のご使用をお勧めします。

### 文書の印刷に適する用紙

| 用紙名称         | 対応サイズ | セット可能枚数               | 用紙種類(操作パネル) |
|--------------|-------|-----------------------|-------------|
| ビジネス普通紙      | Α4    | 用紙ガイドの三角マークが示<br>す線まで | ビジネス普通紙     |
| 両面上質普通紙<再生紙> | A4    | 用紙ガイドの三角マークが示<br>す線まで | 普通紙         |

## 文書と写真の印刷に適する用紙 🗐 🏊

| 用紙名称      | 対応サイズ | セット可能枚数 | 用紙種類(操作パネル)     |
|-----------|-------|---------|-----------------|
| スーパーファイン紙 | A4    | 40      | EPSON スーパーファイン紙 |
| フォトマット紙   | A4    | 20      | EPSON フォトマット紙   |

# 写真の印刷に適する用紙

| 用紙名称           | 対応サイズ                                   | セット可能枚数 | 用紙種類(操作パネル)     |
|----------------|-----------------------------------------|---------|-----------------|
| 写真用紙クリスピア<高光沢> | 2L 判、KG サイズ、L 判、<br>A4、六切               | 10*     | EPSON 写真用紙クリスピア |
| 写真用紙<光沢>       | ハイビジョンサイズ、<br>2L 判、KG サイズ、L 判、<br>A4、六切 | 10*     | EPSON 写真用紙      |
| 写真用紙<絹目調>      | 2L判、L判、A4                               | 10*     | EPSON 写真用紙      |
| 写真用紙ライト<薄手光沢>  | 2L 判、KG サイズ、L 判、<br>A4                  | 10*     | EPSON 写真用紙ライト   |

\*: うまく給紙できないときや、印刷結果がこすれたりムラになったりするときは、1枚ずつセットしてください。

# 年賀状や挨拶状の印刷に適する用紙

| 用紙名称          | 対応サイズ | セット可能枚数 | 用紙種類(操作パネル)                       |
|---------------|-------|---------|-----------------------------------|
| 写真用紙<絹目調>ハガキ  | ハガキ   | 20      | 宛名面:ハガキ宛名面<br>通信面:EPSON 写真用紙      |
| スーパーファイン専用八ガキ | ハガキ   | 20      | 宛名面:ハガキ宛名面<br>通信面:EPSON スーパーファイン紙 |
| PM マットハガキ     | ハガキ   | 20      | 宛名面:ハガキ宛名面<br>通信面:EPSON フォトマット紙   |

### ラベル、名刺などの様々な用紙 🚞

| 用紙名称          | 対応サイズ | セット可能枚数 | 用紙種類(操作パネル)     |
|---------------|-------|---------|-----------------|
| スーパーファイン専用ラベル | A4    | 1       | EPSON スーパーファイン紙 |
| シート           |       |         |                 |

### ■ 市販の印刷用紙

### 普通紙

| 用紙名称            | 対応サイズ                                       | セット可能枚数                            | 用紙種類(操作パネル) |
|-----------------|---------------------------------------------|------------------------------------|-------------|
| コピー用紙<br>事務用普通紙 | A4、Letter、B5、<br>A5、A6、B6                   | 用紙ガイドの三角マークが示<br>す線まで <sup>*</sup> | 普通紙         |
|                 | Legal                                       | 1                                  |             |
|                 | ユーザー定義サイズ(mm)<br>89 x 127 ~ 215.9 x<br>1200 | 1                                  |             |

### ハガキ用紙(日本郵便株式会社製)

| 用紙名称                | 対応サイズ | セット可能枚数 | 用紙種類(操作パネル)                       |
|---------------------|-------|---------|-----------------------------------|
| 郵便八ガキ               | ハガキ   | 20      | 宛名面:八ガキ宛名面<br>通信面:郵便八ガキ           |
| 郵便八ガキ<br>(インクジェット紙) | ハガキ   | 20      | 宛名面:ハガキ宛名面<br>通信面:郵便ハガキ(インクジェット紙) |
| 往復八ガキ               | 往復八ガキ | 20      | 郵便八ガキ                             |

### 封筒

| 用紙名称   | 対応サイズ             | セット可能枚数 | 用紙種類(操作パネル) |
|--------|-------------------|---------|-------------|
| 長形封筒*1 | 長形3号、4号           | 5       | 封筒          |
| 洋形封筒 2 | 洋形1号、2号、3号、<br>4号 | 5       | 封筒          |

\*1:Mac OS からの印刷は非対応

\*2:宛名面のみ対応

# 印刷

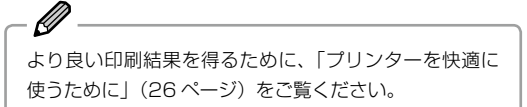

### コンピューターから印刷する

ファイルを開き [ファイル] メニューの [印刷](ま たは [プリント] など)を選択します。 詳しい手順は『ユーザーズガイド』-「印刷」をご覧く ださい。

お使いになるコンピューターごとにプリンタードライ バーのインストールが必要です。 ∠3 「コンピューターと接続する」(11ページ)

スマートデバイスから印刷する

Epson iPrint (エプソン アイプリント) で文章やウェ ブページの印刷ができます。詳しい手順は『ユーザー ズガイド』-「印刷」-「スマートデバイスから印刷する」 -「Epson iPrint を使う」をご覧ください。 ∠☞「スマートデバイスと接続する」(12ページ)

- 印刷したい文書を表示する
- 2 📰 を選択する
- 3 必要に応じて設定を変更する
- 4 [印刷] を選択する

アプリのバージョンやお使いのスマートデバイスによ り手順が異なる場合があります。

お使いになるスマートデバイスごとにアプリのインス トールが必要です。

コピー

1 用紙をセットする

\_중「印刷の調整をする」(10ページ)

2 原稿をセットする

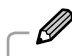

原稿台にゴミや汚れがあるときは、柔らかい布でから拭 きをして取り除いてください。

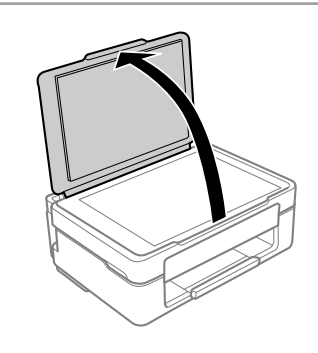

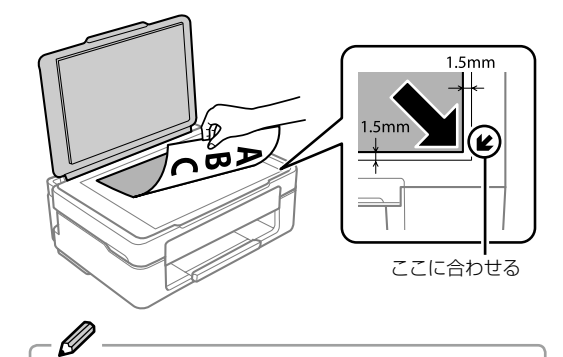

原稿台の端から 1.5 mmの範囲はスキャンできません。

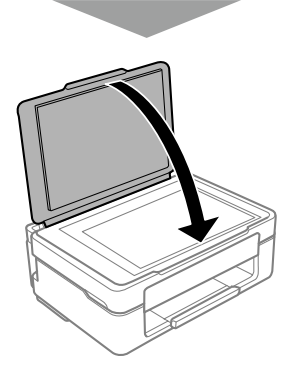

**3** II<sup>®</sup> ボタンもしくは II<sup>®</sup> ボタンを押す

- Ø

# スキャン

スキャンした画像 PDF 形式にして、USB 接続された コンピューターに保存できます。

- 計重要 お使いのコンピューターに Epson Scan2 (エブソン スキャン ツー) と Epson Event Manager (エブソン イベント マネー ジャー) がインストールされている必要があ ります。 インストールされていない場合は、epson. sn (ウェブサイト) からダウンロードして ください。
- 1 原稿をセットする

☞「コピー」(16ページ)

### 2 『 ボタンと 『 ボタンを同時に押す

# -Ø

- Epson Event Manager で、保存するフォルダーや 保存形式、画像のサイズなどを変更できます。
- 保存形式や解像度を変更してスキャンするには、
   Epson Scan2 (エプソン スキャン ツー) からスキャンしてください。
- 原稿とスキャンした画像では、色合いやサイズ、余白の量などが異なることがあります。

# インクカートリッジの交換

○ ランプの状態によって交換手順が異なります。 ○ ラ ンプを確認して、カートリッジを交換してください。

| • ٥           | ランプが点灯すると、いずれかのインク残量が<br>限界値以下です。インクカートリッジを交換し<br>てください。              |
|---------------|-----------------------------------------------------------------------|
| - <b>O</b> -0 | ランプが点滅したらいずれかのインクが残り少<br>なくなっています。印刷はできますが、早めに<br>インクカートリッジを交換してください。 |
| 00            | ランプが消灯しているときは、インク残量があ<br>ります。<br>この状態でもインク交換できます。                     |

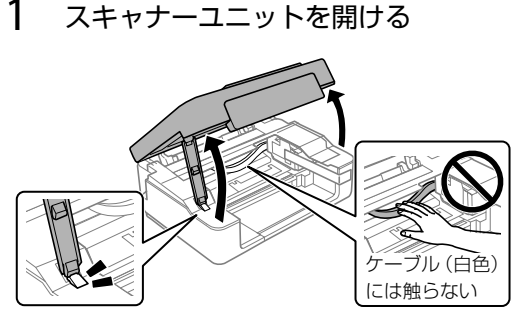

2

1

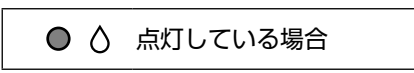

### 😡 ボタンを押す

カートリッジ挿入部が移動し、交換が必要な カートリッジが 🔥 マークの前で停止します。

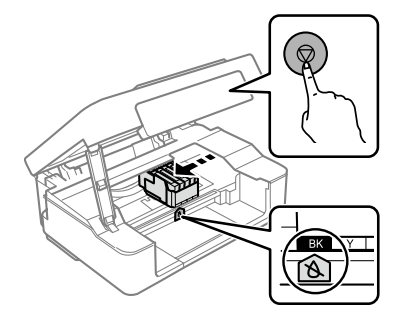

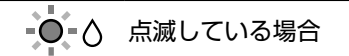

### ◎ ボタンをカートリッジ挿入部が動き始める まで(約10秒)長押しする

インクが残り少なくなったカートリッジが ▲ マークの前で停止します。

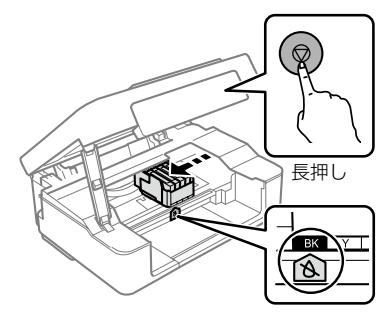

○ △ 消灯している場合

### まで(約10秒)長押しする

カートリッジ挿入部が交換位置に移動します。 手順5へ進んでください。

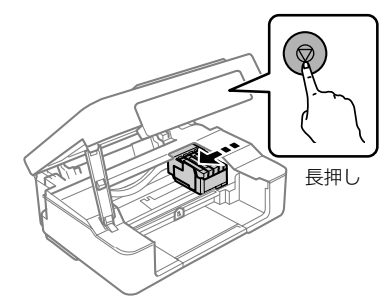

3 交換が必要なインクを確認する

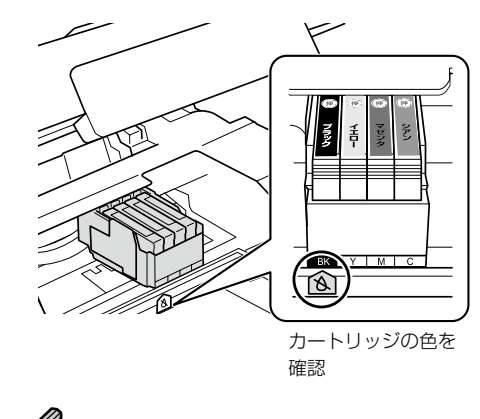

交換が必要なインクカートリッジが他にもある場合は、 ◎ ボタンを押すたびに 🔕 マークの前で停止します。

- 4 ◎ ボタンを押す
  - カートリッジ挿入部が交換位置に移動します。

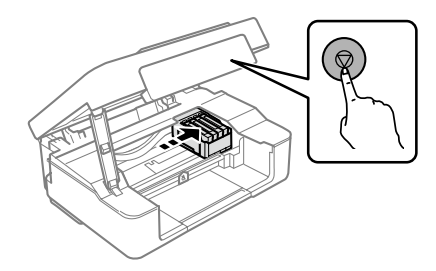

5 交換するカートリッジのフックをつま み、真上に取り出す

外れないときは、強く引き抜いてください。

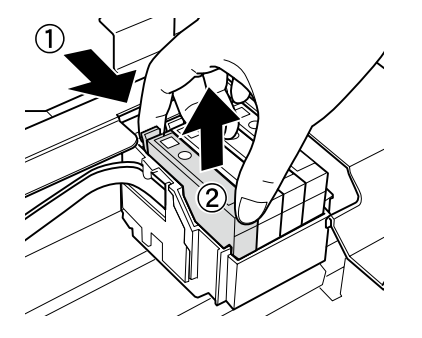

6 新しいカートリッジを袋から出す

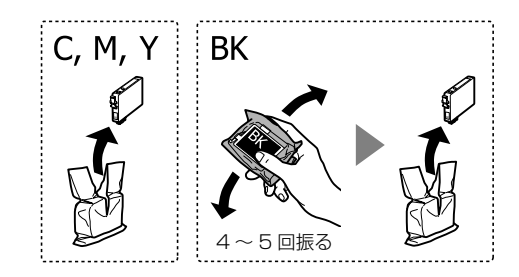

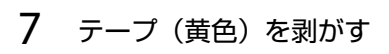

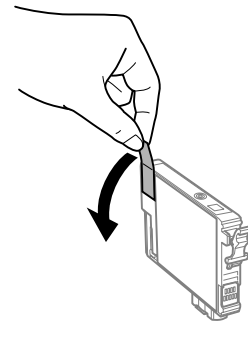

!重要 イラストで示した部分には触らないでくださ

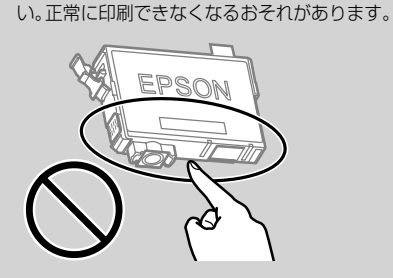

8 新しいカートリッジを挿入する

(押)の部分を、「カチッ」と音がするまでしっかりと押し込んでください。

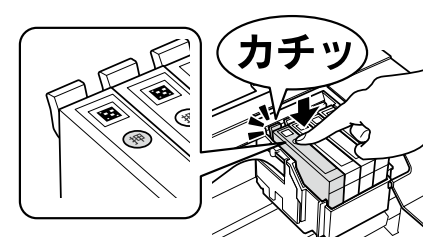

9 スキャナーユニットを閉める

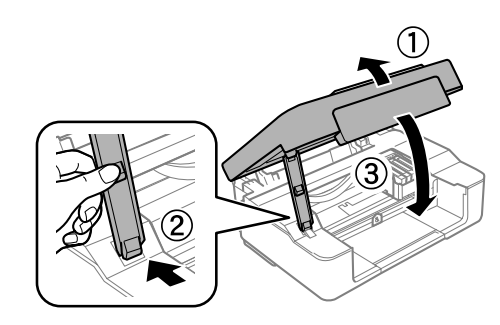

10 ◎ ボタンを押す

インク充填が始まります。

充填中は () ランプと () ランプが点滅します。 終了すると () ランプは消灯し、() ランプは点灯 に変わります。

! 重要 充填が完了するまでは、電源を切ったり、ス キャナーユニットを開けたりしないでくださ い。

- Ø -

○ ランプが消えず充填が始まらないときは、 ○ ボタンを 押してカートリッジをセットし直してください。

# プリンターのお手入れ

### 用紙経路のクリーニング

印刷物に汚れやこすれがあるときは、プリンター内部 のローラーをクリーニングしてください。

1 原稿台と原稿カバーに汚れがないこと を確認する

原稿台には原稿をセットしないでください。

ー 原稿台にゴミや汚れがあるときは、柔らかい布でから拭 きをして取り除いてください。

2 A4 サイズの普通紙をセットする

∠雺「印刷の調整をする」(10ページ)

3 ■<sup>®</sup> ボタンまたは ■<sup>®</sup> ボタンをを押す

印刷物に汚れやこすれがなくなるまでこの作業を繰り 返してください。

### 半透明フィルムのクリーニング

プリントヘッドの位置調整を実行しても印刷結果が改 善されない場合は、プリンター内部の半透明フィルム が汚れている可能性があります。

作業に必要なもの:

- 綿棒(数本)
- 水で薄めた中性洗剤(コップ1/4杯の水道水に中 性洗剤2~3滴程度)
- 懐中電灯(汚れを確認するため)

! 重要 水で薄めた中性洗剤以外のクリーニング溶液 は使用しないでください。

1 <br />
① ボタンを押してプリンターの電源<br />
を切る

2 スキャナーユニットを開ける

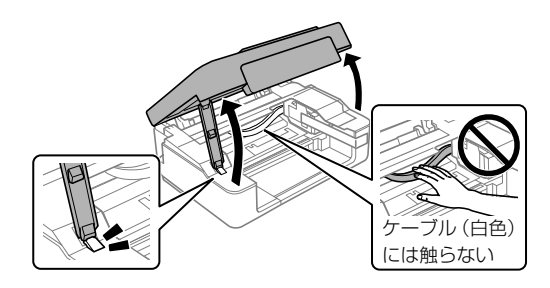

3 半透明フィルム(A)に汚れが付いて いないか確認する

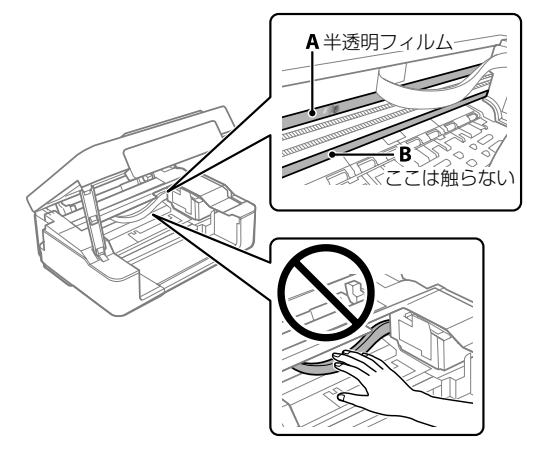

- ! 重要 レール部(B) に触れないように注意してく ださい。印刷できなくなることがあります。 潤滑油が付いていますが、構造上必要なので 拭き取らないでください。
- 4 水で薄めた中性洗剤を垂れない程度に 綿棒に付け、汚れている箇所を拭く

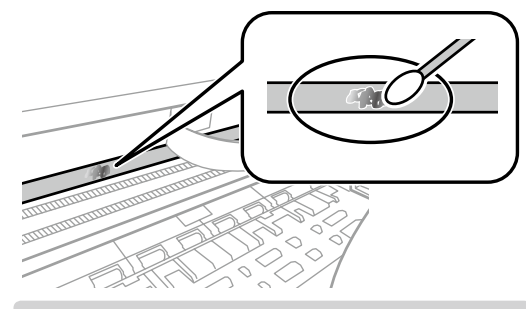

- !重要 汚れは優しく拭き取ってください。綿棒を強く押し付けると、フィルムの固定バネが外れて、プリンターが故障することがあります。
- 5 綿棒を取り換えて、から拭きをする 汚れが落ちるまで手順4、5を繰り返してくだ さい。

6 スキャナーユニットを閉じる

### ノズルチェックとヘッドクリーニング

ノズルが目詰まりしていると、印刷がかすれたり、ス ジが入ったり、意図しない色で印刷されたりします。 印刷品質に問題があるときは、ノズルチェック機能を 使用してノズルの目詰まりを確認してください。ノズ ルが目詰まりしているときはヘッドクリーニングをし てください。

- 上重要・ヘッドクリーニング中は、電源を切った り、スキャナーユニットを開けたりしな いでください。正常に印刷できなくなる おそれがあります。
  - ヘッドクリーニングはインクを消費する ため、必要以上に行わないでください。
  - インク残量が少ないと、ヘッドクリーニ ングできないことがあります。
  - ノズルチェックとヘッドクリーニングを 交互に4回程度繰り返しても目詰まりが 解消されないときは、プリンターの電源 を切り、6時間以上放置してから再度ノ ズルチェックとヘッドクリーニングを実 行してください。それでも改善されない ときは、エブソンの修理窓口に修理を依 頼してください。。
- 1 A4 サイズの普通紙をセットする

\_☞「印刷の調整をする」(10ページ)

- 2 ① ボタンを押してプリンターの電源 を切る
- 3 ◎ ボタンを押したまま ボタンを長 押しする

ウランプが点滅するまで長押ししてください。
 ノズルチェックパターンが印刷されます。

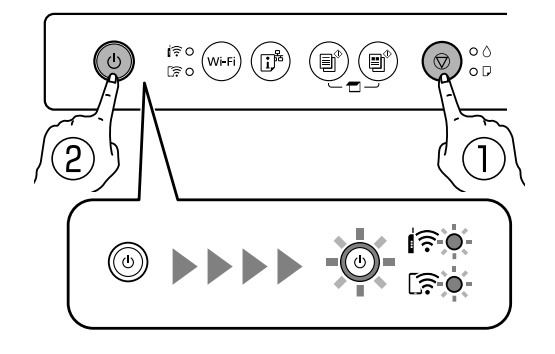

4 印刷されたパターンを確認する

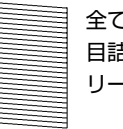

全ての線が印刷されている 目詰まりしていません。ヘッドク リーニングは不要です。

欠けている線がある
 目詰まりしています。次の手順へ
 進み、ヘッドクリーニングをして
 ください。

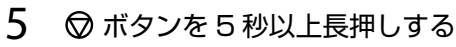

ウ ランプが点滅するまで長押ししてください。
 ヘッドクリーニングが開始されます。

- Ø

ヘッドクリーニングが終わると**〇** ランプが点滅から点 灯に変わります。

### 6 再度ノズルチェックパターンを印刷する

全ての線がきれいに印刷されるまで、ノズルチェック とヘッドクリーニングを繰り返してください。

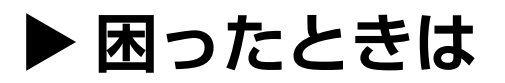

# ランプが点灯または点 滅した

プリンターの状態をランプでお知らせしています。 ∠☞「ランプとプリンターの状態」(7 ページ)

# 用紙が詰まった

用紙が詰まると □ ランプが点滅します。以下の場所 を確認して、詰まった用紙を取り除いてください。

- ・ ブリンター内部に手を入れて用紙を取り除くときは、操作パネルのボタンには触らないでください。プリンターが動き出してけがをするおそれがあります。また、突起などでけがをしないように注意してください。
  - 用紙はゆっくりと引き抜いてください。
     勢いよく引っ張るとプリンターが故障することがあります。

内部

1 スキャナーユニットを開ける

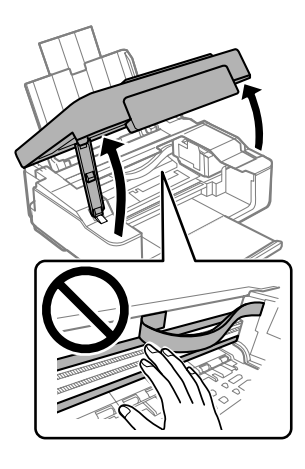

2 詰まった用紙を取り除く

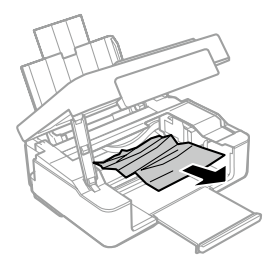

3 スキャナーユニットを閉める

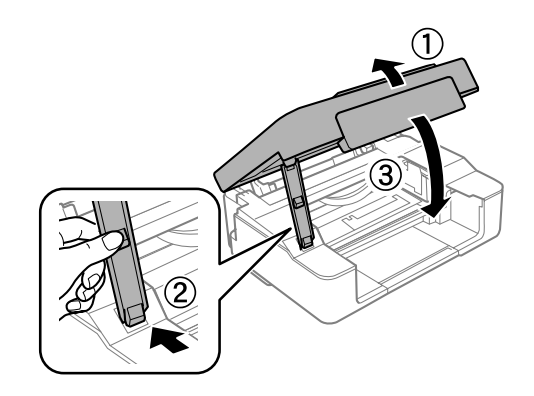

### 背面

詰まった用紙を引き抜く

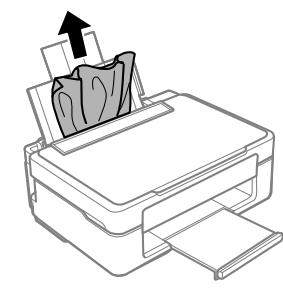

# 給紙できない

- プリンターを水平な場所に設置して、適切な環境で 使用してください。
- •本製品で印刷できる用紙を使用してください。
- 印刷用紙取り扱い上のご注意に従ってください。
- 印刷用紙はセット可能枚数を超えてセットしないで ください。
- プリンターの用紙サイズと用紙種類の設定を、実際 にセットした用紙に合わせてください。

# 印刷できない

### コンピューターから印刷できない

プリンタードライバーの [ユーティリティー] - [印刷 待ち状態表示] をクリックし、プリンターの状態を確 認してください。

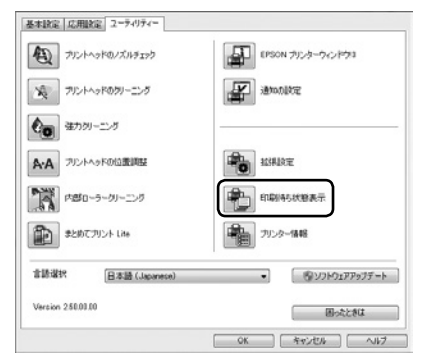

- 不要な印刷データが残っている
   [プリンター] メニューで[すべてのドキュメントの取り消し]を選択する
- コンピューターが一時停止やオフラインになっている

[プリンター] メニューで一時停止またはオフライ ンのチェックを外す

 また、うまく接続できていないときは再接続をして ください。

詳しくは『ユーザーズガイド』-「困ったときは」を参 照してください。

### スマートデバイスから印刷できない

アプリをアンインストールしてから、インストールと 接続をやり直してください。 ∠⑦「スマートデバイスと接続する」(12ページ)

# うまく接続できない

プリンターのネットワーク接続状態を確認します。

A4 サイズの普通紙をセットする
 ♪ 「印刷の調整をする」(10ページ)

### 2 『 ボタンを押す

ネットワーク接続診断レポートが印刷されま す。

診断結果に NG がある場合は、『ユーザーズガイド』 - [ネットワーク接続診断レポートの見方と対処方法] を参照し、エラー番号に応じた対処をしてください。

| 診断結果                                                          |                                                                    |
|---------------------------------------------------------------|--------------------------------------------------------------------|
| エラー描号                                                         | (E-2) エノー曲ち                                                        |
| 以下のネットワーク設定情報を確認し、<br>正しければパスワードを確認し、設定<br>不明なときはネットワーク設定を行っ: | "ネットワーク(5510)"が無線撮続したい5510かを確認してください。<br>- 直してください。<br>5方にご確認ください。 |
|                                                               | マーンマル第五プ第六人、対象レマイだかい。                                              |
| *何らかのトラブルが発生したときは.                                            | C-TANGE BOT NEOCONS                                                |

| 11歳(2) スク・ワーク (531) の存例の確認 N1<br>単語に + Forgit 22<br>セキュリティー方式の確認 23<br>セキュリティー方式の確認 24<br>セキュリティーラボの確認 24<br>セキュリティーラーの確認 24<br>ビヤュリティーキーの確認 24<br>ドアドレスの体認 24<br>ドリアドレスの情況 24 | ある<br>ある |
|----------------------------------------------------------------------------------------------------|----------|
|----------------------------------------------------------------------------------------------------|----------|

# きれいに印刷できない

以下の「症状」から、各チェックポイントで示す「対処」をしてみてください。

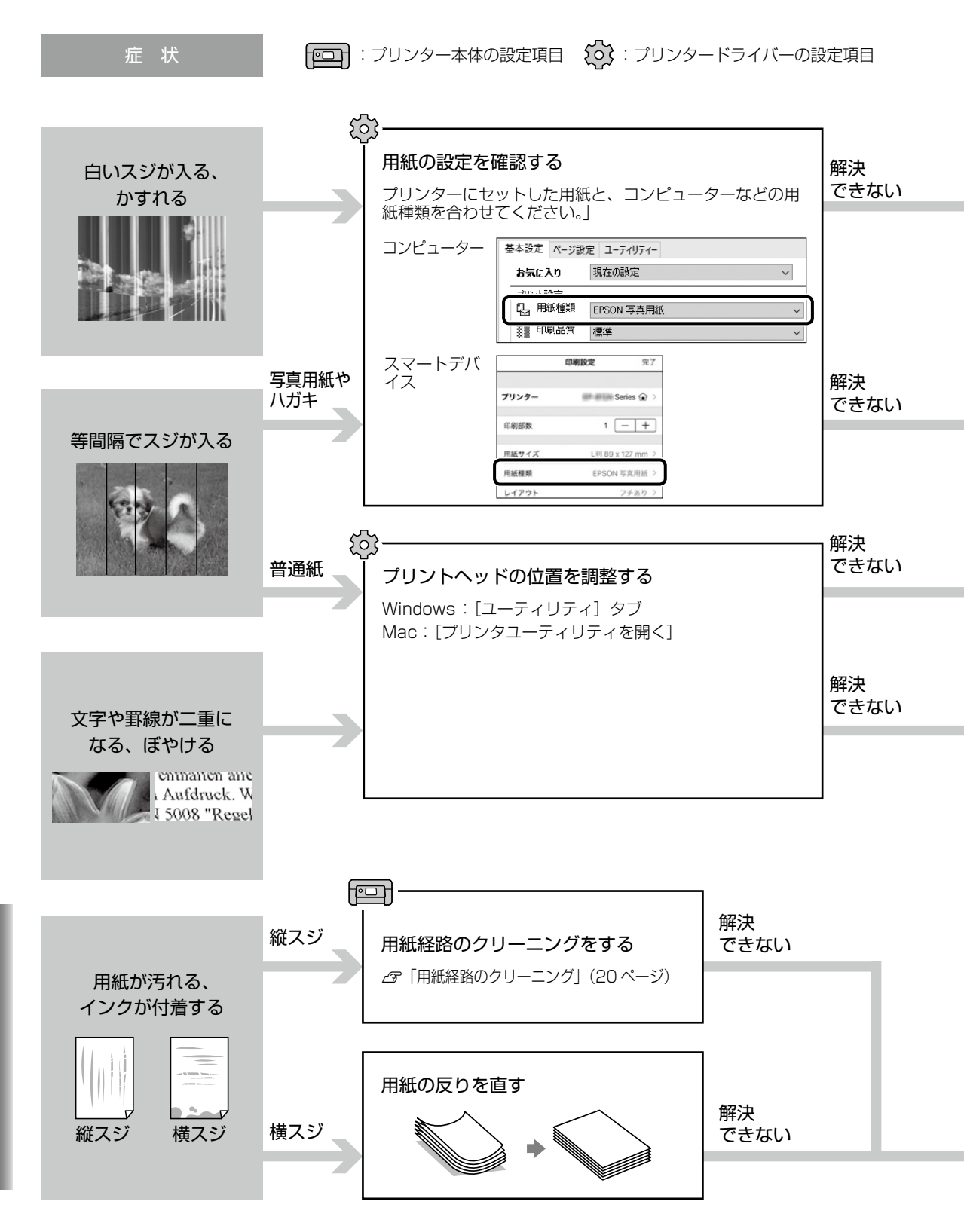

困ったときは

### Mac OS でプリンタードライバーからユーティリティを実行するには

1. [システム環境設定] - [プリンタとスキャナ] でプリンタを選択

Ø

2. · [オプションとサプライ] - [ユーティリティ] - [プリンタユーティリティを開く] で各機能を使用できます。

・[オプションとサプライ] - [オプション] または [ドライバ] で設定ができます。

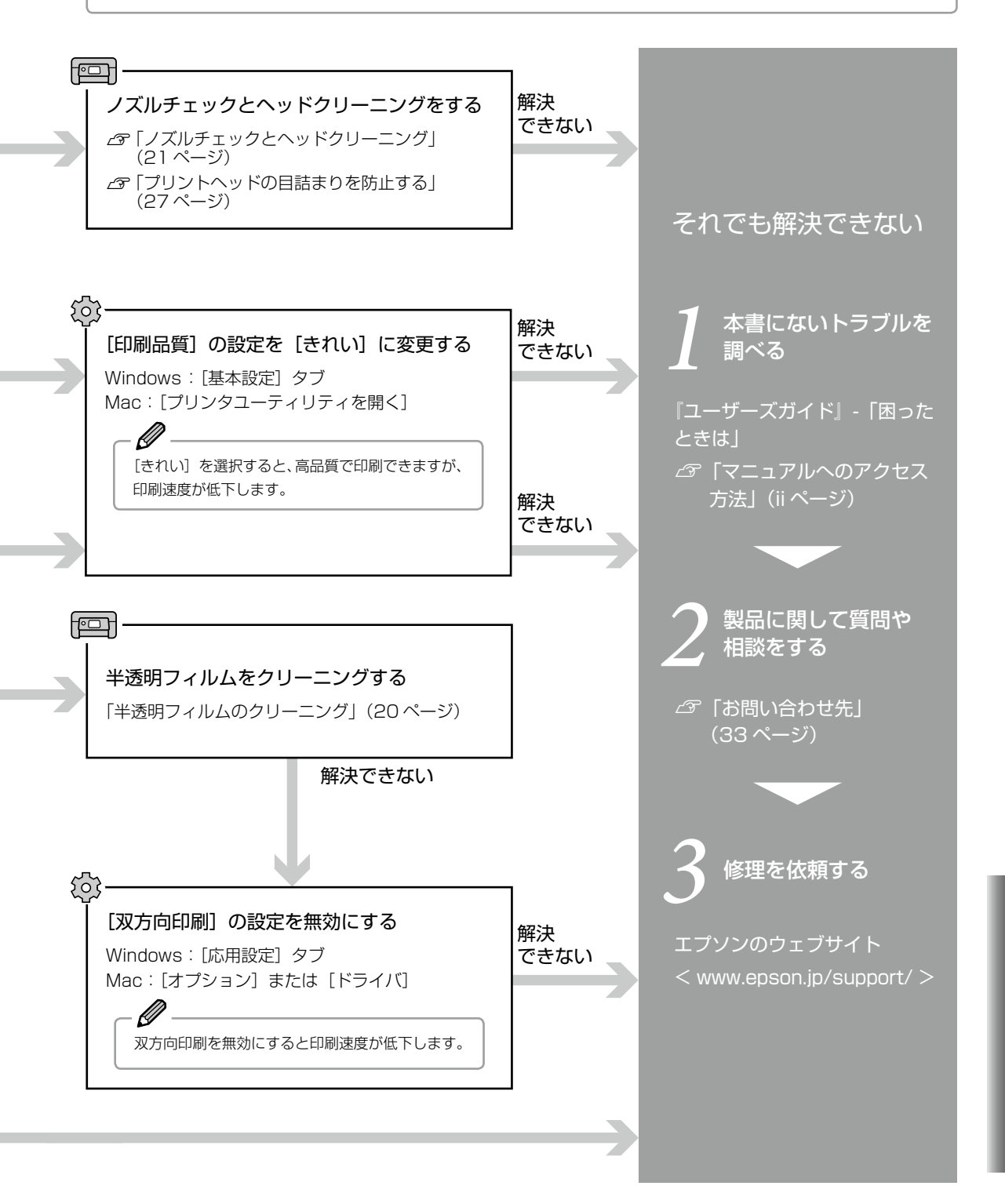

困ったときは

# プリンターを快適に使うために

### プリンターに衝撃を与えない

設置や移動時にプリンターに衝撃を与えると、プリン トヘッド内に気泡が入ってしまい、インクが出なくな る可能性があります。 ゆっくり、優しく扱ってください。

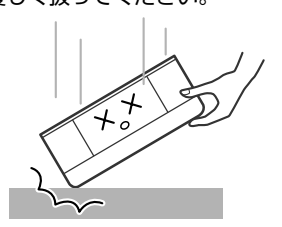

移動させた後は、ノズルチェックとヘッドクリーニン グをすることをお勧めします。

∠ℑ「ノズルチェックとヘッドクリーニング」 (21 ページ)

### 紙詰まりや給紙不良を防ぐには

• 平らでまっすぐな用紙を使用してください。

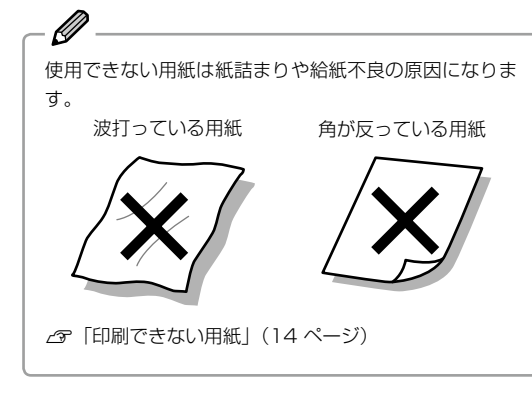

印刷用紙を正しい方向でセットして、印刷用紙の側面に用紙ガイドを合わせてください。

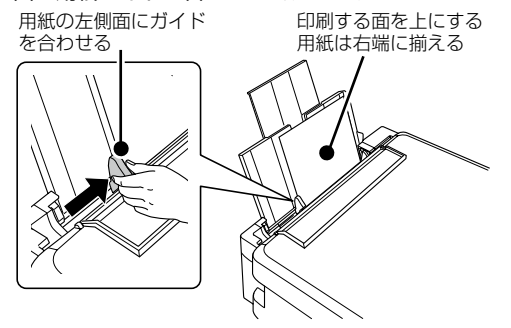

• 用紙を正しく保管してください。

紙は湿度によって、吸湿と乾燥を繰り返します。吸 湿により用紙が反ったりホコリが付着するため、プ リンターを使用しないときは、用紙をパッケージに 戻し、高温・高湿・直射日光を避け、暗所に保管し てください。

用紙のセット可能枚数を超えてセットしないでください。

∠☞ 「印刷できる用紙」 (14 ページ)

### 印刷後の品質を保つために

印刷後は乾燥させてから保存してください。

ドライヤーなどで乾燥させたり、直射日光に当てたり しないでください。

### ホコリが付かないようにする

プリンターを使用しないときは、カバー類を閉じてく ださい。

プリントヘッドのノズル(インクを出す穴)はとても 小さいため、ホコリが付いただけでも目詰まりする場 合があります。またホコリが内部ローラーに付着し、 給紙不良を起こす場合があります。

### きれいにスキャン・コピーするために

原稿をセットする前に、原稿台のガラス面に汚れやホ コリが付いていないか確認してください。

- 原稿台や原稿自体が汚れていたり、ホコリが付いていると、汚れまでデータとして読み取ってしまうことがあります。
- 汚れがある場合は、やわらかい布に水を含ませ固く しぼり、汚れが付着した部分を清掃してください。 (ティッシュペーパーなど、繊維くずが出るものは 使用しないでください)
- 使用しないときは、原稿台にホコリが付かないよう に、原稿カバーを閉じておいてください。

### プリントヘッドの目詰まりを防止する

#### プリントヘッドの目詰まりとは?

インクの乾燥などにより、プリントヘッドのノズル(インクを出す穴)が目詰まりしてしまうことがあります。ノズ ルが目詰まりすると、印刷結果にスジ(線)が入ったり、色合いがおかしくなったりします。

また、目詰まりがひどいときには白紙で印刷されることもあります。

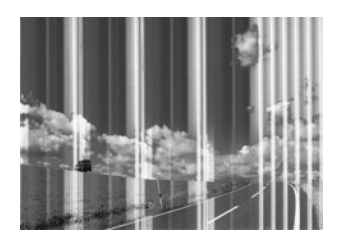

#### なぜ目詰まりを起こすの?

油性ペンなどにペン先の乾燥を防ぐキャップがあるように、プリンターにもインクの乾燥を防ぐためのキャップがあ ります。 のボタンを押して電源を切ると自動でキャップされるようになっていますが、完全に電源が切れる前にコ ンセントを抜くと、正しくキャップされずにインクが乾燥して目詰まりが発生してしまいます。

#### プリントヘッドの目詰まりを防止するために

必ず操作パネル上の ()ボタンで、電源を入 / 切してください。

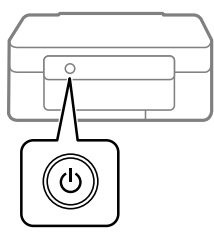

○ ランプ点滅中は、プリントヘッドのキャップ動作をしています。○ ランプが消灯するまで(約 20 秒)は、 コンセントを抜いたりテーブルタップのスイッチを切ったりしないでください。

### 目詰まりが起きてしまったら…

ヘッドクリーニングをすることで、目詰まりを解消できます。 ∠☞「ノズルチェックとヘッドクリーニング」(21 ページ) 最新のソフトウェア / ファームウェアを使用する

ソフトウェアやファームウェアを更新すると、今まで起こっていたトラブルの解消、機能の改善や追加などができま す。最新版のソフトウェアやファームウェアをお使いください。

- 1 プリンターとコンピューターが通信可能な状態で、コンピューターがインターネットに 接続されていることを確認する
- 2 EPSON Software Updater を起動して、ソフトウェアまたはファームウェアを更新 する

EPSON Software Updater(エプソン ソフトウェア アップデーター)は、インターネット上に新しいソフトウェアや更新情報があるか確認して、インストールするソフトウェアです。プリンターのファームウェアやマニュアルも更新できます。

エプソンのウェブサイトから EPSON Software Updater をダウンロードしてください。

www.epson.jp/support/

Windows をお使いの場合、付属のソフトウェアディスクからもインストールできます。

# サービスとサポート

弊社が行っている各種サービス・サポートの詳細は、33 ページの「お問い合わせ先」をご覧ください。

修理に出す前に

「故障かな?」と思ったときは、まず本書や『ユーザー ズガイド』-「困ったときは」のトラブル対処法をお読 みください。

それでもトラブルが解決しないときは以下の準備をしてください。

- ① 保証書の有無および内容の確認をする。
- ② 補修用性能部品および消耗品の保有期間を確認する。
- ③「お客様診断シート」(31ページ)をコピーして、 トラブルの内容を記入する。 コピーできない場合は切り取ってください。
- 保証書について

保証期間中に故障した場合には、保証書の記載内容に 基づき修理いたします。保証期間、保証事項について は、保証書をご覧ください。

保証書は、製品の「保証期間」を証明するものです。

「お買い上げ年月日」「販売店名」に記入漏れがないか ご確認ください。これらの記載がない場合は、保証期 間内であっても保証期間内と認められないことがあり ます。記載漏れがあった場合は、お買い求めいただい た販売店までお申し出ください。

保証書は大切に保管してください。

### ■ 補修用性能部品および消耗品の保有期間

本製品の補修用性能部品および消耗品の保有期間は、 製品の製造終了後5年間です。

改良などにより、予告なく外観や仕様などを変更する ことがあります。

故障の状況によっては、弊社の判断により、製品本体 を同一機種または同等仕様の機種と交換等させていた だくことがあります。同等機種と交換した場合は、交 換前の製品の付属品や消耗品をご使用いただけなくな ることがあります。

#### 修理に出すときは

 修理に出す前にの③で記入した「お客様診断シート」 を製品の原稿台の上に載せて、原稿カバーを閉じる。

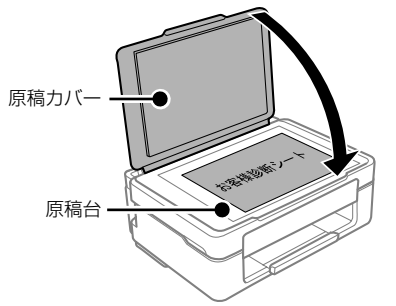

②「修理品送付・持ち込み依頼先」に修理を依頼する。

#### 保守サービスの受付窓口

保守サービスに関してのご相談、お申し込みは、以下 で承ります。

- お買い求めいただいた販売店
- エプソンの修理センター
- エプソンのウェブサイト www.epson.jp/support/

■製品に関するご質問・ご相談先
 (カラリオインフォメーションセンター)
 製品に関するご質問・ご相談に電話でお答えします。
 【電話番号】050-3155-8022
 ◎上記電話番号がご利用できない場合は、

042-507-6480 へお問い合わせください。

■修理品送付・持ち込み依頼先
 お買い上げの販売店様へお持ち込みいただくか、
 下記修理センターまで送付願います。
 ・札幌修理センター:011-805-2886
 ・松本修理センター:050-3155-7110
 ・鳥取修理センター:050-3155-7140
 ・沖縄修理センター:098-852-1420

お客様診断シート ご使用の製品と一緒に修理センターへ送付いただくシートです。

| ②記入後、製品<br>予具合の解析時間                                                                                                    | 間が短縮されることがありま                                                                                                    | 送付してください。<br>ま <b>す</b> 。                                                                                                    |
|----------------------------------------------------------------------------------------------------|----------------------------------------------------------------------------------------------------|----------------------------------------------------------------------------------------------------|
|                                                                                                    |                                                                                                    | - 切り取り                                                                                                    |
| 1:いつ頃から故障れ<br>□使用開始直後か                                                                                                    | <b>が発生していますか?</b><br>いら □ある程度使用して                                                                                                    | ないで、「「」」であっていた。」「「」」「「」」「「」」「「」」「「」」「「」」「」」「「」」「」」「」」「                                                                                                    |
| 2: <b>故障の発生頻度な</b> □使用するたびに                                                                                                    | <b>を教えてください。</b><br>□発生 □頻繁に発生する                                                                                                    | □稀に発生する □初めて □その他 (                                                                                                    |
| 3:お客様の製品の類<br>製品によっては対                                                                                                    | を状をお聞かせください。<br>対応していない機能がありま                                                                                                    | ます。                                                                                                    |
| <印字異常のとき<br>ヘッドクリーニン<br>□はい                                                                                                    | ><br>ングを4回程度試してみまし<br>□い                                                                                                    | したか?<br>いいえ                                                                                                    |
| 以下のあて<br>チェック<br>さい。                                                                                                    | [はまる症状の□に、<br>[✔] を入れてくだ                                                                                                    | → ノズルチェックとヘッドクリーニングを交互に4回程<br>ださい。それでも目詰まりが解消されないときは、60<br>したあと、再度目詰まりの状態を確認してください。<br>詳しくは『ユーザーズガイド』の「ノズルチェックと<br>ニングをする」をご確認ください。                                                                                                    |
| <ul> <li>○色が出ない</li> <li>○白むら/かすれか</li> <li>○文字や線がずれ。</li> <li>○強力クリーニン・</li> <li>○その他(</li> </ul>                                                                                                    | □スジが入る(□縦スジ<br>がある □用紙が汚れる(□<br>る/2重になる □ヘッドク<br>グをしても復帰できない                                                                                                    | □横スジ) □色味がおかしい(□濃淡 □かすれ □<br>□印刷する面全て □裏汚れ □前端 □後端 )<br>ヮリーニングしても復帰できない(実施したクリーニング[                                                                                                    |
|                                                                                                    |                                                                                                    |                                                                                                    |
| 【お願い】 差し3<br>送付し                                                                                                    | 支えないようでしたら、お客<br>してください。不具合解析[                                                                                                    | 客様のプリンターで発生した印刷異常の結果を、製品と一<br>時間が短縮されることがあります。                                                                                                    |
| 【お願い】 差し3<br>送付し<br><用紙の給紙/排紙<br>□用紙が詰まる<br>□白紙で排出され<br>異常が発生する                                                                                                    | 友えないようでしたら、お客<br>してください。不具合解析[<br><b>【不良のとき&gt;</b><br>□詰まった紙が取れなし<br>る □用紙が斜めに印刷<br>明紙種類、用紙サイズをご                                                                                                    | 客様のプリンターで発生した印刷異常の結果を、製品と一時間が短縮されることがあります。<br>ハ □給紙されない □同時に数枚排出される<br>削されて出てくる □用紙が出てこない<br>*記入ください。                                                                                                    |
| 【お願い】差し3<br>送付(<br><用紙の給紙/排紙<br>□用紙が詰まる<br>□白紙で排出され<br>異常が発生する<br>用紙種類:<br><br>〇その他(                                                                                                    | 友えないようでしたら、お客<br>してください。不具合解析的<br><b>抵不良のとき&gt;</b><br>□詰まった紙が取れなし<br>る □用紙が斜めに印刷<br>用紙種類、用紙サイズをご<br>, 用紙サ                                                                                                    | 客様のプリンターで発生した印刷異常の結果を、製品と一時間が短縮されることがあります。<br>ハ □給紙されない □同時に数枚排出される<br>削されて出てくる □用紙が出てこない<br>記入ください。<br>ヤイズ:, 用紙メーカー名:                                                                                                    |
| 【お願い】差し3<br>送付日<br><用紙の給紙/排網<br>□用紙が詰まる<br>□白紙で排出され<br>異常が発生する<br>用紙種類:<br>□その他(<br>【お願い】差し3<br>5~1                                                                                                    | 支えないようでしたら、お客<br>してください。不具合解析[<br><b>低不良のとき&gt;</b><br>□詰まった紙が取れなし<br>はる □用紙が斜めに印刷<br>明紙種類、用紙サイズをご<br>                                                                                                    | 客様のプリンターで発生した印刷異常の結果を、製品と一<br>時間が短縮されることがあります。<br>ハ □給紙されない □同時に数枚排出される<br>削されて出てくる □用紙が出てこない<br>*記入ください。<br>ヤイズ:, 用紙メーカー名:<br>客様のプリンターで発生した印刷異常の結果(可能であれ<br>付してください。不具合解析時間が短縮されることがあり                                                                                                    |
| 【お願い】差しま<br>送付し<br><用紙の給紙/排組<br>□用紙が詰まる<br>□白紙で排出され<br>異常が発生する<br>用紙種類:<br><br>こその他(<br>【お願い】差しま<br>5~1<br><エラー発生のとき<br>□プリンターエ<br>□パネルにエラ・<br>□その他(                                                                             | をえないようでしたら、お客<br>ってください。不具合解析的<br>低不良のとき><br>□詰まった紙が取れなしい。<br>用紙が斜めに印刷<br>用紙種類、用紙サイズをご<br>                                                                                                    | <ul> <li>客様のプリンターで発生した印刷異常の結果を、製品と一時間が短縮されることがあります。</li> <li>(ハ) □給紙されない □同時に数枚排出される<br/>別されて出てくる □用紙が出てこない</li> <li>記入ください。</li> <li>ヤイズ:, 用紙メーカー名:</li> <li>客様のプリンターで発生した印刷異常の結果(可能であれ付してください。不具合解析時間が短縮されることがあり</li> <li>ラーコード: Ox) □電源が切れない/入らな<br/>(エラー内容:</li> </ul>                                                                                                    |
| 【お願い】差しま<br>送付1<br><用紙の給紙/排制<br>□用紙が詰まる<br>□白紙で排出され<br>異常が発生する<br>用紙種類:<br>こその他(<br>【お願い】差しま<br>5~1<br><エラー発生のとき<br>□プリンターエ<br>□パネルにエラ・<br>こその他(<br><認識不良のとき                                                                     | 友えないようでしたら、お客<br>してください。不具合解析「<br><b>低不良のとき&gt;</b><br>□詰まった紙が取れなし<br>いる □用紙が斜めに印刷<br>の用紙種類、用紙サイズをご<br>, 用紙サ<br>支えないようでしたら、お客<br>の枚)を、製品と一緒に送<br>><br>ラーが頻繁に発生する(エ<br>ーメッセージが表示される                             | <ul> <li>客様のプリンターで発生した印刷異常の結果を、製品と一時間が短縮されることがあります。</li> <li>(ハ) □給紙されない □同時に数枚排出される<br/>削されて出てくる □用紙が出てこない *記入ください。 *イズ:, 用紙メーカー名: 客様のプリンターで発生した印刷異常の結果(可能であれ付してください。不具合解析時間が短縮されることがあります) ラーコード: Ox) □電源が切れない/入らな(エラー内容:</li></ul>                                                                                                    |
| 【お願い】差しま<br>送付(<br><用紙の給紙/排制<br>□用紙が詰まる<br>□白紙で排出され<br>異常が発生する<br>用紙種類:<br>こその他(<br>【お願い】差しま<br>5~1<br><エラー発生のとき<br>□プリンターエ<br>□パネルにエラ・<br>こその他(<br><認識不良のとき><br>認識しない物を選ん<br>□SDカード<br>□スマートフォ<br>□スキャナー()<br>こその他(<br>認識しない物の) |                                                                                                    | <ul> <li>客様のプリンターで発生した印刷異常の結果を、製品と一時間が短縮されることがあります。</li> <li>(ハ) □給紙されない □同時に数枚排出される<br/>例されて出てくる □用紙が出てこない<br/>記入ください。</li> <li>ヤイズ:, 用紙メーカー名:</li> <li>客様のプリンターで発生した印刷異常の結果(可能であれ付してください。不具合解析時間が短縮されることがあり</li> <li>ラーコード: Ox) □電源が切れない/入らな<br/>(エラー内容:</li> <li>方法: □USB □無線LAN □有線LAN)</li> <li>zスポイント/無線ルーター</li> <li>RLAN □有線LAN) □外部ストレージ<br/>)</li> <li>ざさい。</li> </ul>                                                                                               |
| 【お願い】差しま<br>送付1<br><用紙の給紙/排制<br>□用紙が詰まる<br>□白紙で排出され<br>異常が発生する<br>用紙種類:<br>                                                                                                    | まえないようでしたら、お客してください。不具合解析「  ま不良のとき> □詰まった紙が取れなし いる □用紙が斜めに印刷 の用紙種類、用紙サイズをご, 用紙サ なえないようでしたら、お客 の枚)を、製品と一緒に送 > ラーが頻繁に発生する(エ・<br>ーメッセージが表示される 「でください。 □コンピューター(接続方<br>ン/タブレット □アクセ 接続方法:□USB □無線<br>メーカー、型番をご記入くた | 客様のプリンターで発生した印刷異常の結果を、製品と一時間が短縮されることがあります。         小       □給紙されない       □同時に数枚排出される         剥されて出てくる       □用紙が出てこない         *記入ください。       ・       .         ヤイズ:      , 用紙メーカー名:          客様のプリンターで発生した印刷異常の結果(可能であれ付してください。不具合解析時間が短縮されることがあり       .         ラーコード:       0x          ラーコード:       0x          方法:       □USB       □無線LAN       □有線LAN)         ごスポイント/無線ルーター       .       .         どさい。       ●」       .       .         どさい。       .       .       . |

#### ●エプソンのウェブサイト epson.jp

各種製品情報・ドライバー類の提供、サポート案内等のさまざまな情報を満載したエプソンのウェブサイトです。

129-37\* エブソンなら購入後も安心。皆様からのお問い合わせの多い内容をFAQとして掲載しております。ぜひご活用ください。 FAQ epson.ip/faq/

### MyEPSON

エプソン製品をご愛用の方も、お持ちでない方も、エプソンに興味をお持ちの方への会員制情報提供サービスです。お客様にピッタリの おすすめ最新情報をお届けしたり、プリンターをもっと楽しくお使いいただくお手伝いをします。製品購入後のユーザー登録もカンタンです。 さあ、今すぐアクセスして会員登録しよう。

| インターネットでアクセス! | myepson.jp/ | ▶カンタンな質問に答えて会員登録。 |
|---------------|-------------|-------------------|
|---------------|-------------|-------------------|

●製品に関するご質問・ご相談先(カラリオインフォメーションセンター) 製品に関するご質問・ご相談に電話でお答えします。

#### 【電話番号】 050-3155-8022

◎上記電話番号をご利用できない場合は、042-507-6480へお問い合わせください。

#### ●エプソン プラス・ワンサービス

"電話だけではわかりにくい" "もっと深く知りたい" などのご要望にお応えする有料サービスです。

#### ○遠隔サポートサービス

インターネットを介してお客様のパソコン画面をオペレーターのパソコンに表示し、画面共有しながら操作・設定方法などをアドバイスさせて いただく有料サービスです。

※サービスの概要および注意事項等、詳細事項はエプソンのウェブサイト epson.jp/es/ でご確認ください。

【電話番号】050-3155-8888

◎上記電話番号がご利用できない場合は、042-511-2788へお問い合わせください。

〇おうちプリント訪問サービス

2つのメニューをご用意。ご自宅にお伺いする有料サービスです。

・おたすけサービス:カラリオ製品の本体設置や、無線LANの接続・設置などを行います。

・ホームレッスン :カラリオ製品の使い方、パソコンから写真印刷する方法などのレッスンを行います。

※サービスの概要および注意事項等、詳細事項はエプソンのウェブサイト epson.jp/support/houmon/ でご確認ください。

#### 【電話番号】050-3155-8666

◎上記電話番号がご利用できない場合は、042-511-2944へお問い合わせください。

#### ●修理品送付・持ち込み依頼先

お買い上げの販売店様へお持ち込みいただくか、下記修理センターまで送付願います。

| 拠 点 名    | 所在地                                       | 電話番号          |
|----------|-------------------------------------------|---------------|
| 札幌修理センター | 〒003-0021 札幌市白石区栄通4-2-7 エプソンサービス(株)       | 011-805-2886  |
| 松本修理センター | 〒390-0863 松本市白板2-4-14 エプソンサービス(株)         | 050-3155-7110 |
| 鳥取修理センター | 〒689-1121 鳥取市南栄町26-1 エプソンリペア(株)           | 050-3155-7140 |
| 沖縄修理センター | 〒900-0027 那覇市山下町5-21 ウイングビル2F エプソンサービス(株) | 098-852-1420  |

\*修理について詳しくは、エプソンのウェブサイト epson.jp/support/ でご確認ください。

◎上記電話番号をご利用できない場合は、下記の電話番号へお問い合わせください。

・松本修理センター:0263-86-7660 ・鳥取修理センター:0857-77-2202

#### ●引取修理サービス(ドアtoドアサービス)に関するお問い合わせ先

引取修理サービス(ドアtoトアサービス)とはお客様のご希望日に、ご指定の場所へ、指定業者が修理品をお引取りにお伺いし、 修理完了後弊社からご自宅へお届けする有償サービスです。\*梱包は業者が行います。

#### 【電話番号】 050-3155-7150

◎上記電話番号をご利用できない場合は、0263-86-9995へお問い合わせください。

\*引取修理サービス(ドアtoドアサービス)について詳しくは、エプソンのウェブサイト epson.jp/support/ でご確認ください。

#### ●講習会のご案内

詳細はウェブサイト epson.jp/school/ でご確認ください。

#### ●ショールーム

詳細はウェブサイト epson.jp/showroom/ でご確認ください。

#### ●消耗品のご購入

お近くのエブソン商品取扱店及びエブソンダイレクト(epson.jp/shop/または通話料無料 0120-545-101) でお買い求めください。

上記050で始まる電話番号はKDDI株式会社の電話サービスKDDI光ダイレクトを利用しています。 上記電話番号をご利用いただけない場合は、携帯電話またはNTTの固定電話(一般回線)からおかけいただくか、各◎印の電話番号に おかけくださいますようお願いいたします。

#### 本ページに記載の情報は予告無く変更になる場合がございます。あらかじめご了承ください。 最新の情報はエブソンのウェブサイト(epson.jp/support/)にてご確認ください。

エプソン販売株式会社 〒160-8801 東京都新宿区新宿四丁目1番6号 JR新宿ミライナタワー 29階 セイコーエプソン株式会社 〒392-8502 長野県諏訪市大和三丁目3番5号

# 純正インクカートリッジのご案内

プリンター性能をフルに発揮するためにエプソン純正品のインクカートリッジを使用することをお勧めします。 純正品以外のものをご使用になりますと、プリンター本体や印刷品質に悪影響が出るなど、プリンター本来の性 能を発揮できない場合があります。純正品以外の品質や信頼性について保証できません。非純正品の使用に起因 して生じた本体の損傷、故障については、保証期間内であっても有償修理となります。

エプソン製品以外のインクカートリッジ使用による不具合事例は、以下の URL からご覧ください。 www.epson.jp/support/shuri/tyui/ink.htm

純正インクカートリッジは以下の通りです。

| アイコン | シリーズ名 | シリーズ略称 | 画面の表示 | 商品名         | 型番      |
|------|-------|--------|-------|-------------|---------|
|      | マグカップ | MUG    | ВК    | マグカップ ブラック  | MUG-BK  |
|      |       |        | С     | マグカップ シアン   | MUG-C   |
|      |       |        | М     | マグカップ マゼンタ  | MUG-M   |
|      |       |        | Y     | マグカップ イエロー  | MUG-Y   |
|      |       |        | -     | マグカップ 4色パック | MUG-4CL |

「マグカップ」はセイコーエプソン株式会社の登録商標です。

# 消耗品の回収と廃棄

### インクカートリッジの回収

エプソンは使用済み純正インクカートリッジの回収活動を通じ、地球環境保全と教育助成活動を推進しています。 より身近に活動に参加いただけるように、郵便局や学校での回収活動を推進しています。使用済みのエプソン純 正インクカートリッジを、最寄りの「回収箱設置の郵便局」や「ベルマークのカートリッジ回収活動に参加して いる学校」にお持ちください。詳しくはエプソンのウェブサイトをご覧ください。

www.epson.jp/recycle/

### インクカートリッジの廃棄

ー般家庭でお使いの場合は、ポリ袋などに入れて、必ず法令や地域の条例、自治体の指示に従って廃棄してください。 事業所など業務でお使いの場合は、産業廃棄物処理業者に廃棄物処理を委託するなど、法令に従って廃棄してください。

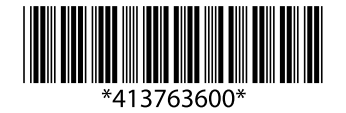

© 2019 Seiko Epson Corporation 2019年4月発行 Printed in XXXXXX